# MANUAL DEL USUARIO

# Consultas Públicas sobre Presupuesto Público

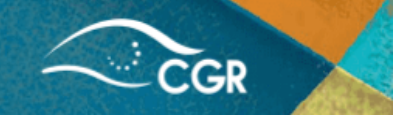

# Tabla de contenido

| Aspectos Generales                                                                     | 2  |
|----------------------------------------------------------------------------------------|----|
| Apartado N.1: Conozca en qué se gasta su dinero                                        | 5  |
| Apartado N.º 2: Ingresos, gastos y resultados del Sector Público (SIPP)                | 14 |
| Apartado N.º 3: Presupuestos Públicos, datos para análisis                             | 25 |
| Apartado N.º 4 Documentos de aprobación presupuestaria                                 | 41 |
| Apartado N.º 5: Presupuestos iniciales aprobados                                       | 43 |
| Apartado N.º 6: Presupuestos Informes de auditoría y presupuestos públicos por entidad | 45 |

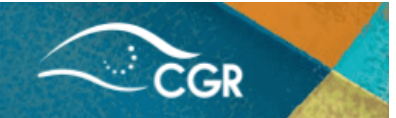

# **Aspectos Generales**

La Contraloría General de la República, pone a disposición de la ciudadanía un conjunto de consultas públicas que contienen la información presupuestaria de las instituciones que registran en el Sistema de Información sobre Planes y Presupuestos (SIPP).

El presente manual brinda la orientación necesaria para que la ciudadanía en general pueda consultar información de interés utilizando los diferentes reportes que muestran los datos suministrados por las instituciones de manera particular.

Para acceder a esta información puede ingresar desde la página principal de la Contraloría General de la República: <u>https://www.cgr.go.cr/</u>, elegir la opción "**Consultas**", y posteriormente el apartado "**Consultas sobre Presupuestos Públicos**<sup>1</sup>" según se muestra en la siguiente imagen:

<sup>&</sup>lt;sup>1</sup> Mediante el siguiente link puede acceder a la sección de consultas de presupuesto en la página principal de la Contraloría <u>https://www.cgr.go.cr/02-consultas/consulta-pp.html</u> donde encontrarán toda la información antes mencionada.

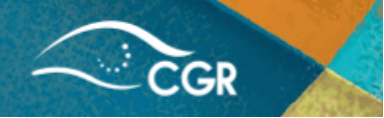

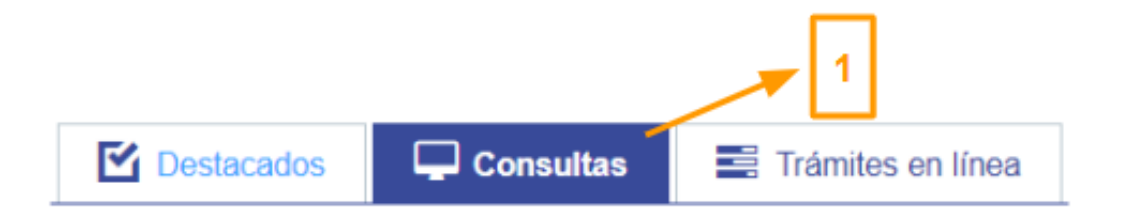

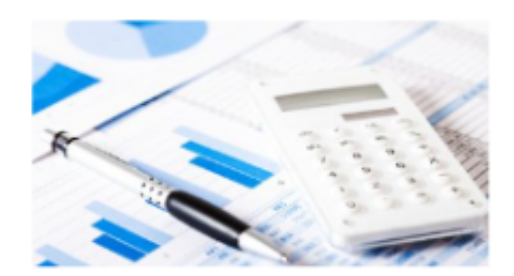

Sistemas de consultas en línea sobre temas relacionados con la materia de Presupuestos Públicos...

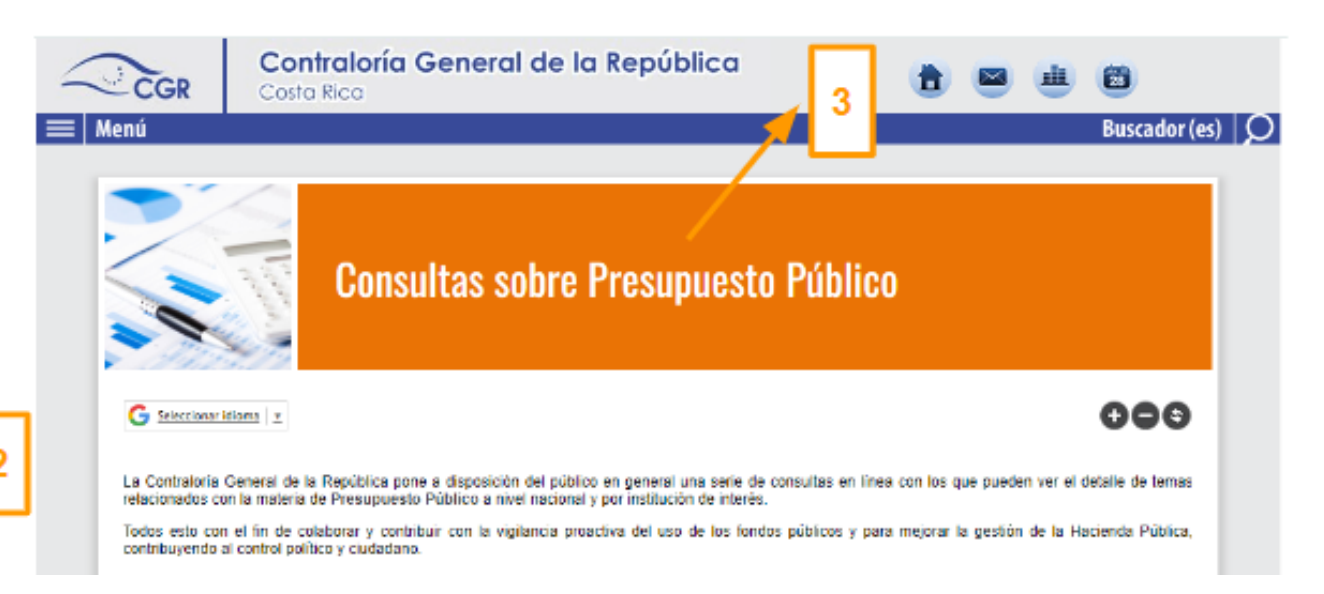

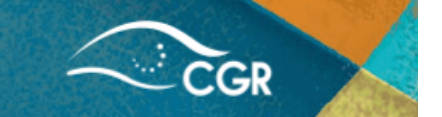

Al ingresar a esta sección encontrará los siguientes apartados, mismos que se irán detallando a lo largo del documento:

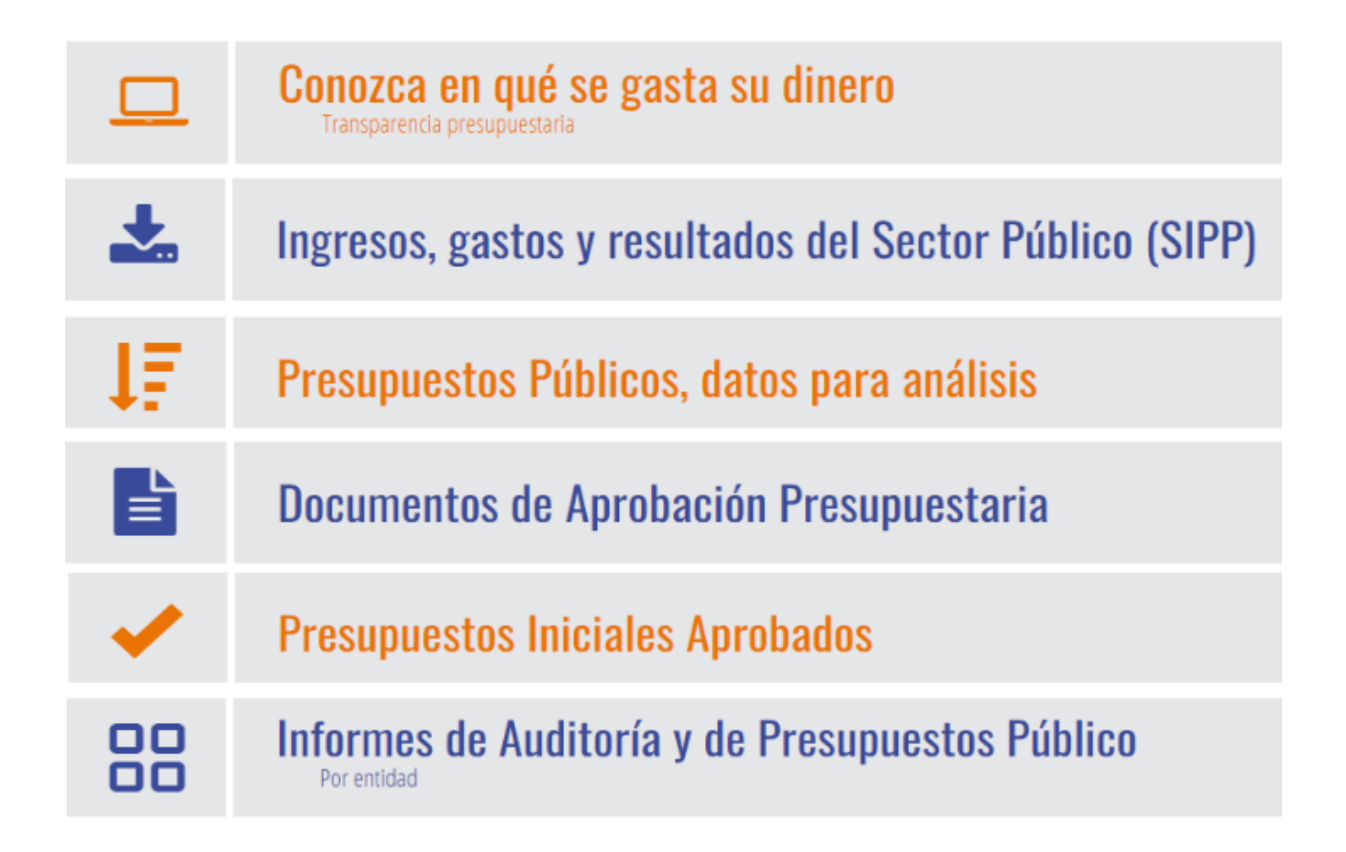

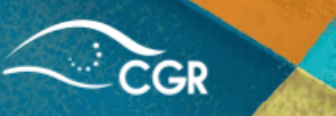

# Apartado N.1: Conozca en qué se gasta su dinero

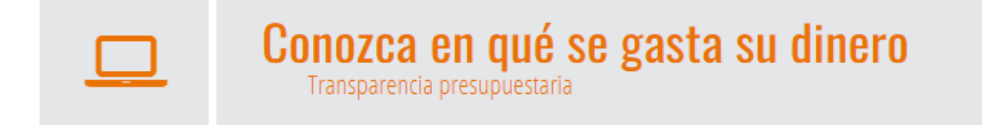

En esta consulta, la Contraloría pone a disposición los datos presupuestados y ejecutados de los de ingresos y de gastos de cada una de las instituciones del Sector Público, de forma consolidada, así como su comportamiento histórico, los cuales se muestran en gráficos y también detallada según los clasificadores presupuestarios del sector público<sup>2</sup>.

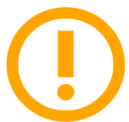

**Importante:** Toda consulta contará con un menú principal al lado izquierdo de la pantalla que mostrará el acceso a las diferentes opciones las cuales se describen a lo largo de este manual.

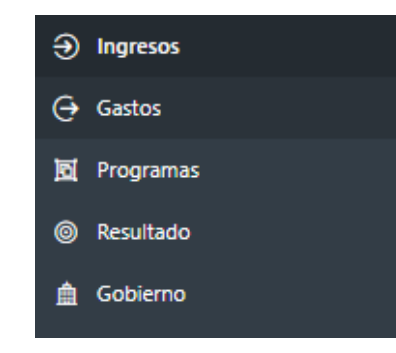

Del menú anterior se despliegan los apartados que se explicarán a continuación:

<sup>&</sup>lt;sup>2</sup> De acuerdo a lo establecido en la norma 2.2.6 Contenido presupuestario, de las Normas Técnicas de Presupuesto Público (N-1-2012-DC-DFOE) y sus reformas.

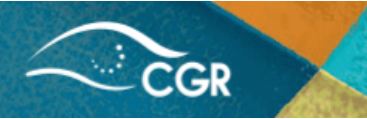

Sección de "Ingresos" y/o "Gastos"

Al ingresar a la sección de "Ingresos" y/o "Gastos" de esta consulta, debe seleccionar el año; en el espacio de "Escribir nombre de la institución" basta con indicar el nombre completo o una parte del nombre de la institución y el sistema le mostrará de manera predictiva las opciones para que seleccione la institución de interés.

**Ingresos:** Una vez realizados los pasos anteriores, se mostrarán gráficos con información histórica del monto total de los ingresos presupuestados y ejecutados generales de cada institución seleccionada y de la composición porcentual de dichos ingresos. Además mostrará el monto presupuestado y ejecutado para el año seleccionado. En las siguientes imágenes se muestra un ejemplo, según lo indicado anteriormente:

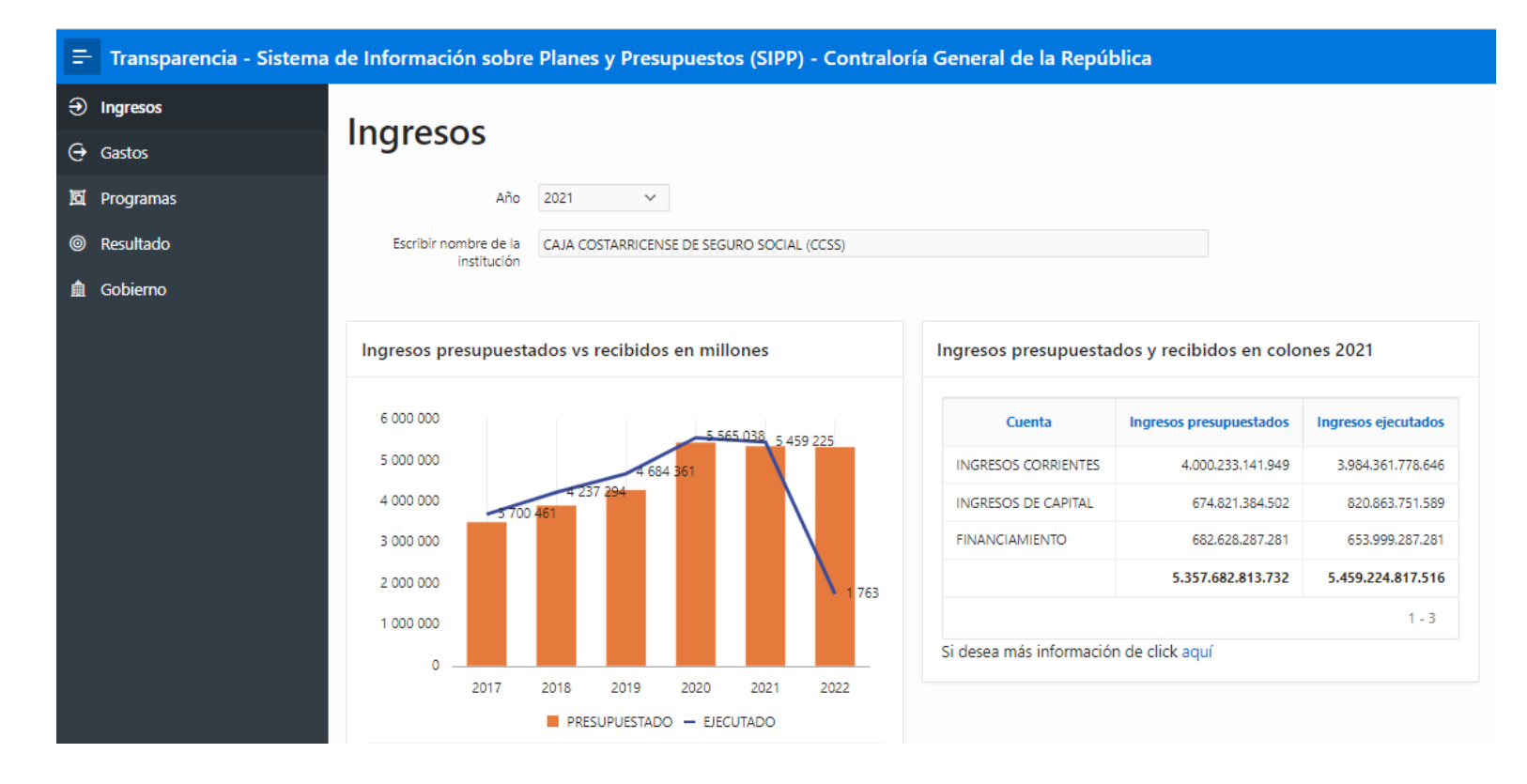

CGR

**Gastos:** En la sección de gastos, al realizar los filtros de año e institución, se reflejarán los gráficos con información histórica del monto total de los gastos presupuestados y ejecutados generales de cada institución seleccionada así como la composición porcentual de dichos gastos. Además mostrará el monto presupuestado y ejecutado para el año seleccionado de acuerdo a las partidas del clasificador por objeto del gasto.

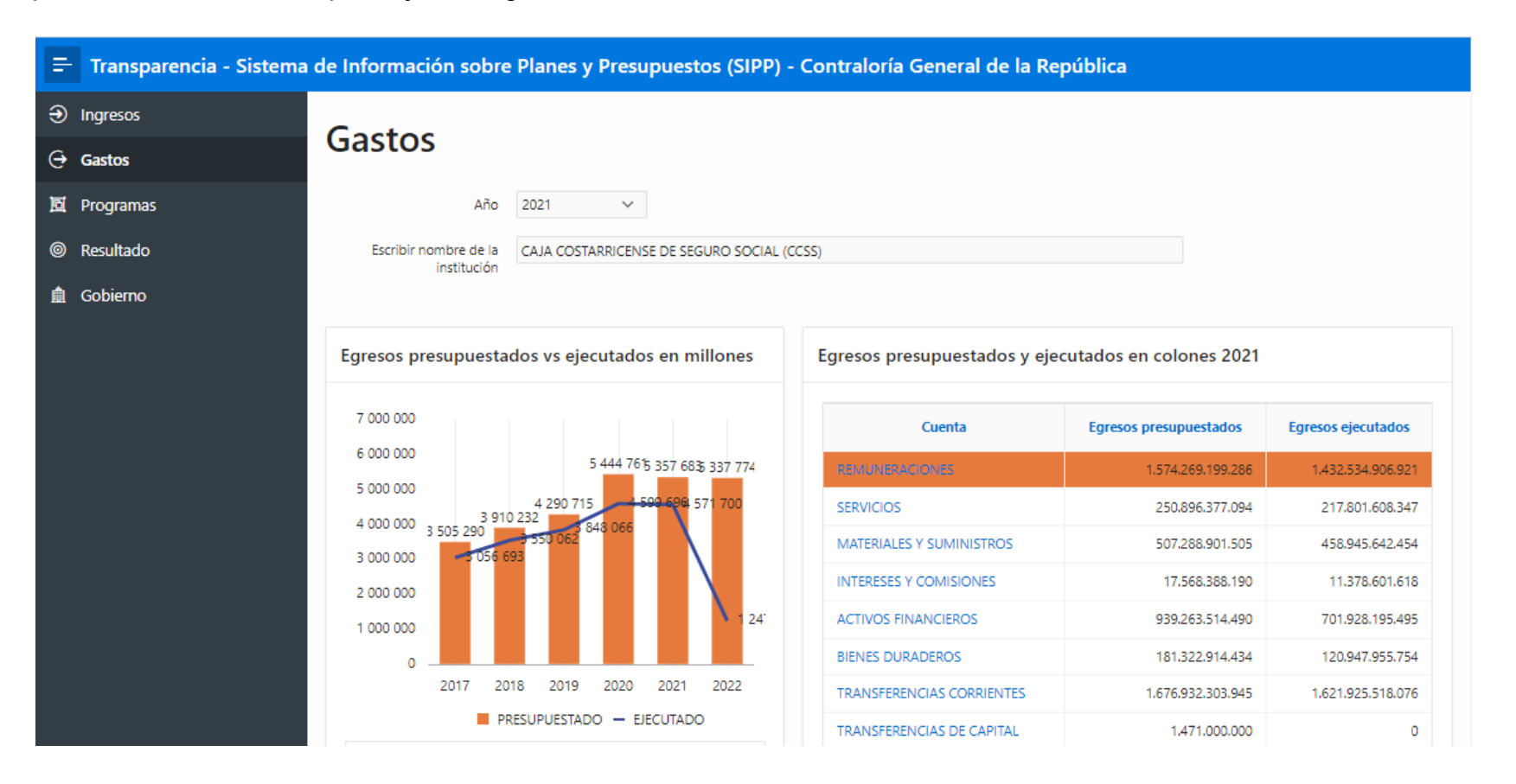

Utilizando la imagen anterior como ejemplo, en la sección de gastos particularmente, al seleccionar alguna de las partidas por objeto del gasto de la columna "Cuenta" del cuadro denominado "Egresos presupuestados y ejecutados en colones", el sistema

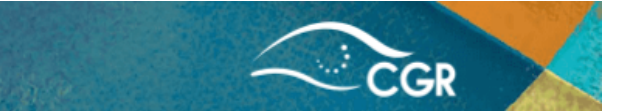

mostrará la desagregación de esa partida específica en su grupo de subpartidas y al repetir este proceso en un grupo de subpartidas específico, se mostrará las subpartidas que lo componen; ambos reportes con el monto de los gastos presupuestados y ejecutados.

A continuación, se ejemplifica este proceso, utilizando la partida "Materiales y Suministros" y el grupo "Productos Químicos y Conexos":

| Cuenta                            | Egresos presupuestados  | Egresos ejecutados    |
|-----------------------------------|-------------------------|-----------------------|
| REMUNERACIONES                    | 1.574.269.199.286       | 1.432.534.906.921     |
| SERVICIOS                         | 250.896.377.094         | 217.801.608.347       |
| MATERIALES Y SUMINISTROS          | 507.288.901.505         | 458.945.642.454       |
| INTERESES Y COMISIONES            | 17.568.388.190          | 11.378.601.618        |
| ACTIVOS FINANCIEROS               | 939.263.514.490         | 701.928.195.495       |
| BIENES DURADEROS                  | 181.322.914.434         | 120.947.955.754       |
| TRANSFERENCIAS CORRIENTES         | 1.676.932.303.945       | 1.621.925.518.076     |
| TRANSFERENCIAS DE CAPITAL         | 1.471.000.000           | 0                     |
| AMORTIZACION                      | 6.242.184.920           | 6.237.081.006         |
| CUENTAS ESPECIALES                | 202.428.029.867         | 0                     |
|                                   | 5.357.682.813.732       | 4.571.699.509.671     |
|                                   |                         | 1 - 10                |
| Desglose egreso por grupos 2      | 021                     |                       |
| Cuenta                            | Egreso<br>Presupuestado | Egreso<br>Ejecutado   |
| PRODUCTOS QUÍMICOS Y CONEXOS      | 234.385.39              | 8.853 213.985.435.286 |
| ALIMENTOS Y PRODUCTOS AGROPECUARI | OS 16.157.22            | 6.320 13.237.686.810  |

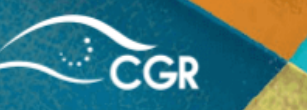

# Desglose por partida:

| Cuenta                                                              | Egreso<br>Presupuestado | Egreso<br>Ejecutado |
|---------------------------------------------------------------------|-------------------------|---------------------|
| PRODUCTOS QUÍMICOS Y CONDICOS                                       | 234.385.398.853         | 213.985.435.286     |
| ALIMENTOS Y PRODUCTOS AGROPECUARIOS                                 | 16.157.226.320          | 13.237.686.810      |
| MATERIALES Y PRODUCTOS DE USO EN LA CONSTRUCCIÓN Y<br>MANTENIMIENTO | 2.764.565.556           | 2.124.161.911       |
| HERRAMIENTAS, REPUESTOS Y ACCESORIOS                                | 14.442.860.666          | 11.711.302.934      |
| BIENES PARA LA PRODUCCIÓN Y COMERCIALIZACIÓN                        | 2.906.515.200           | 2.582.176.145       |
| ÚTILES, MATERIALES Y SUMINISTROS DIVERSOS                           | 236.632.334.911         | 215.304.879.368     |
|                                                                     | 507.288.901.505         | 458.945.642.454     |
| Descargar                                                           |                         |                     |

1 - 6

Desglose egreso por subpartida 2021

| Cuenta                                | Egreso Presupuestado | Egreso Ejecutado |
|---------------------------------------|----------------------|------------------|
| Combustibles y lubricantes            | 6.564.934.344        | 5.936.755.346    |
| Productos farmacéuticos y medicinales | 203.412.538.624      | 190.570.444.291  |

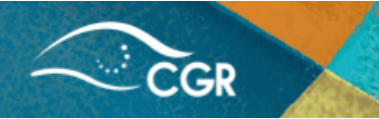

#### Sección de "Programas"

En la sección "Programas" al seleccionar el año y la institución de interés, a partir del nombre completo o una parte de éste, podrá encontrar un gráfico con la distribución de gastos presupuestados y ejecutados por cada programa presupuestario que la institución tenga registrado durante el año.

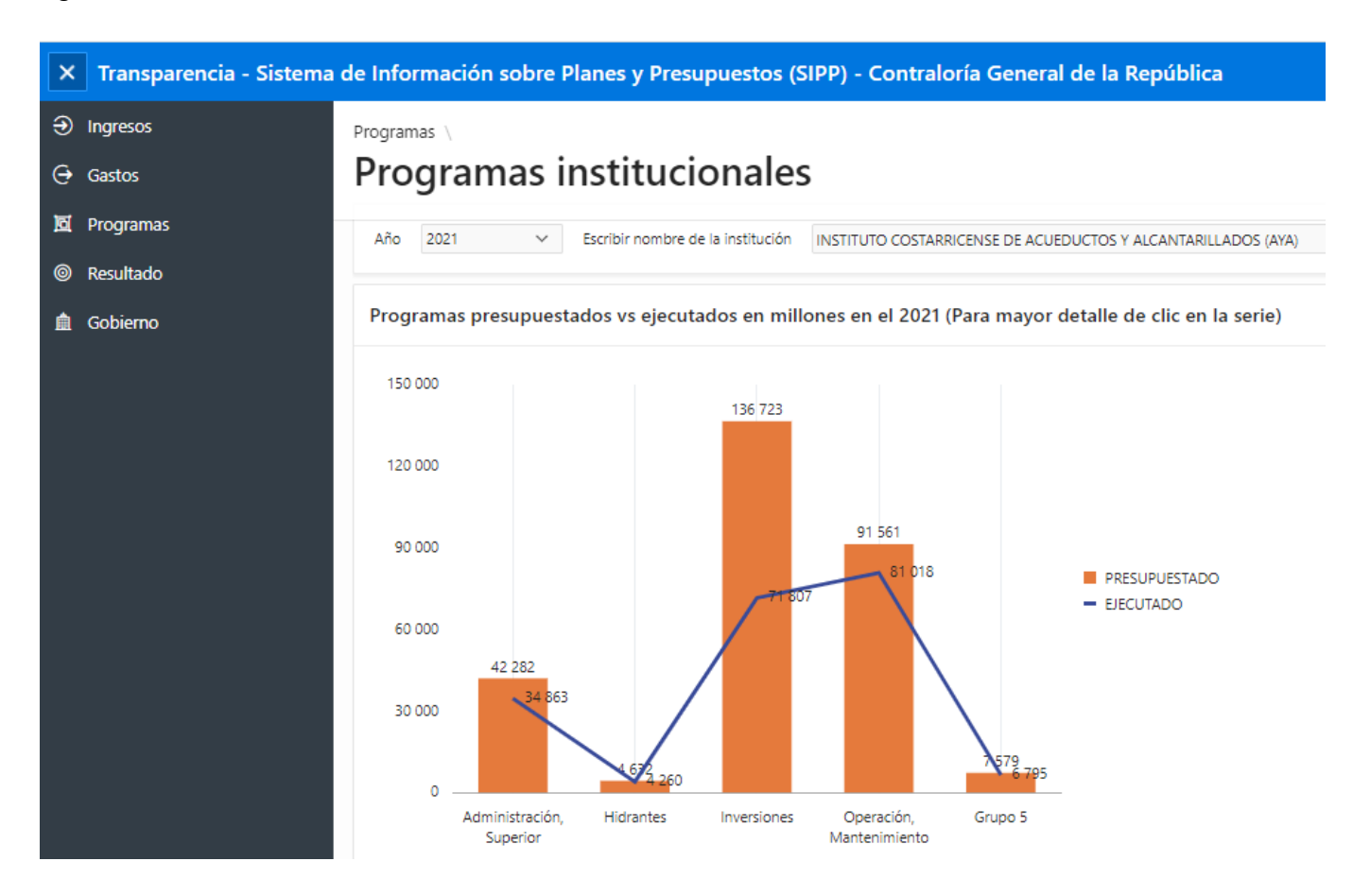

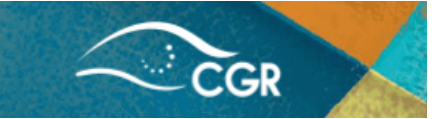

Una vez que se muestra el detalle de esa información, se puede seleccionar un programa en específico y se mostrará la composición porcentual por partida del Clasificador por Objeto del Gasto de los gastos presupuestados y ejecutados para el programa en específico, tal y como se muestra en la siguiente imagen a modo de ejemplo:

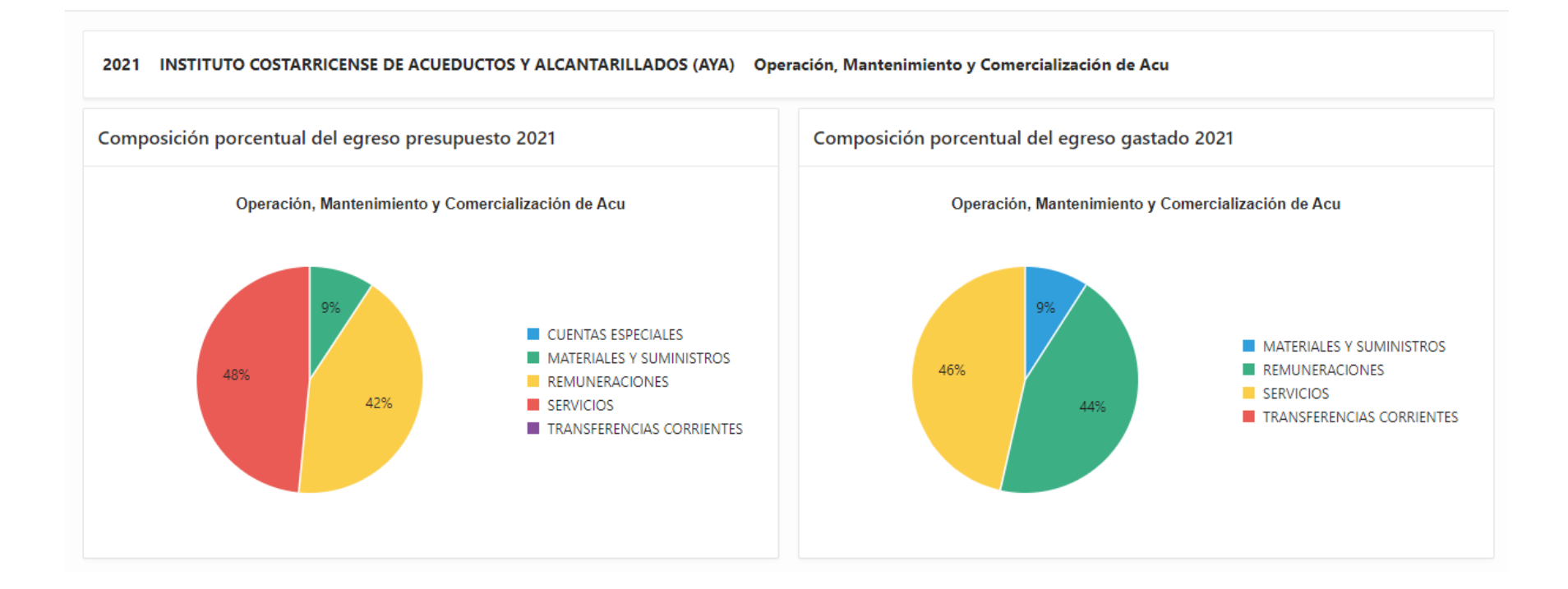

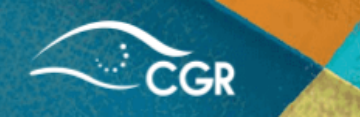

#### Sección de "Resultado"

En la sección de "Resultado" se muestra la información vinculada con la planificación institucional. Para visualizar dicha información se debe seleccionar el año de consulta y el nombre de la institución de interés donde se mostrará la cantidad de metas definidas por la institución, indicadores de cumplimiento. También se refleja los montos presupuestados y ejecutados totales de las metas registradas por la institución durante el año, así como gráficos con información histórica del monto de las metas presupuestadas y ejecutadas en millones, y de las metas propuestas y cumplidas, según se muestra en el siguiente ejemplo:

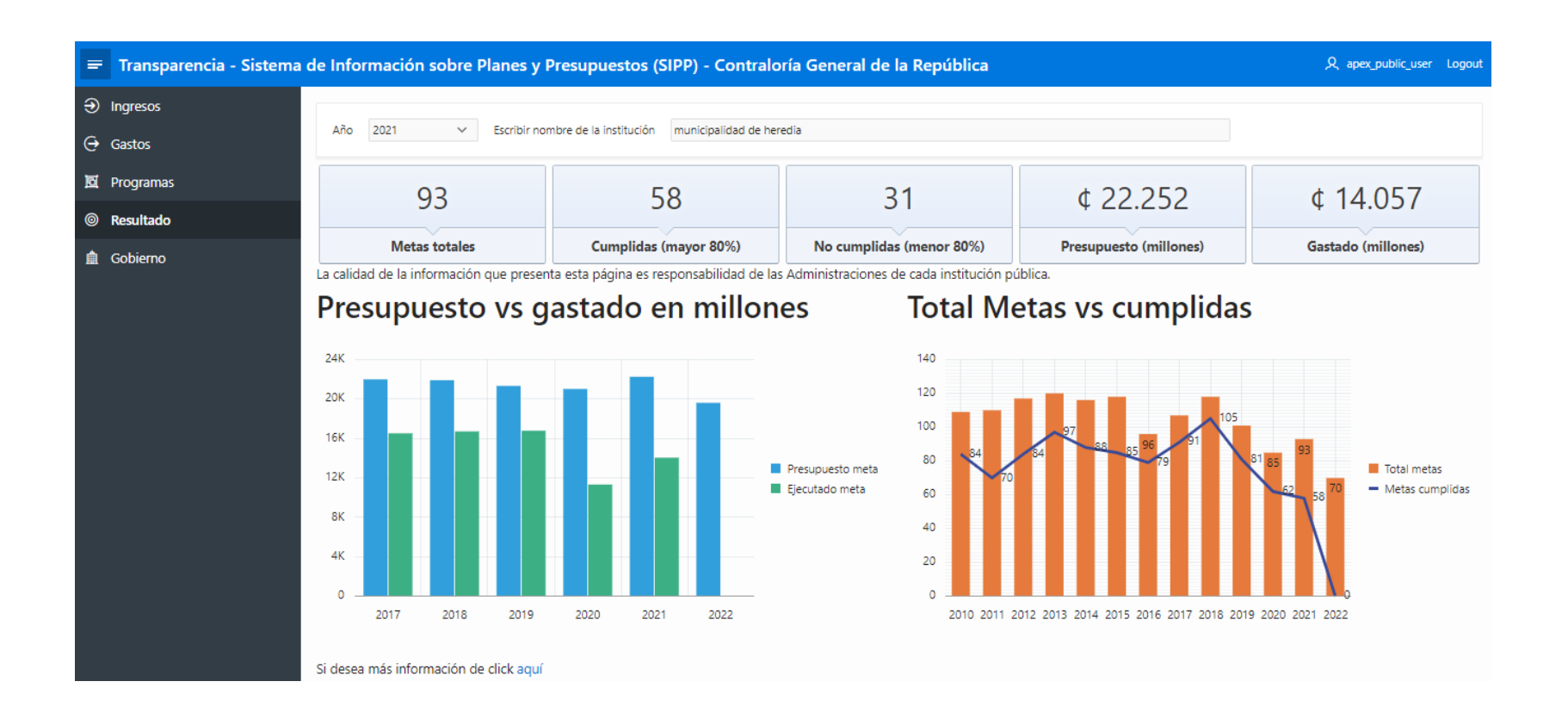

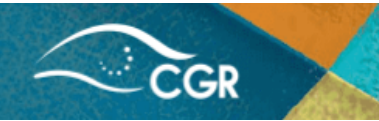

#### Sección de "Gobierno"

Finalmente, en el apartado "Gobierno", podrá encontrar información histórica de la suma de los presupuestos del sector público, lo cual muestra información general sobre recursos que se administran en el Sector Público. En esta consulta únicamente es necesario seleccionar el año y se detalla información sobre los montos ingresos y gastos totales tanto presupuestarios como ejecutados y por grupos institucionales, como se detalla en la siguiente imagen a modo de ejemplo:

Año 2021 v Esta información es producto de la suma de los presupuestos del Sector Público, lo que permite tener una idea general de la cantidad de recursos que se administran en el Sector público. Para tener el monto preciso se debe hacer un proceso de consolidación, por ejemplo, se deben quitar los dineros que se transfieren entre instituciones para evitar duplicar en esa suma.

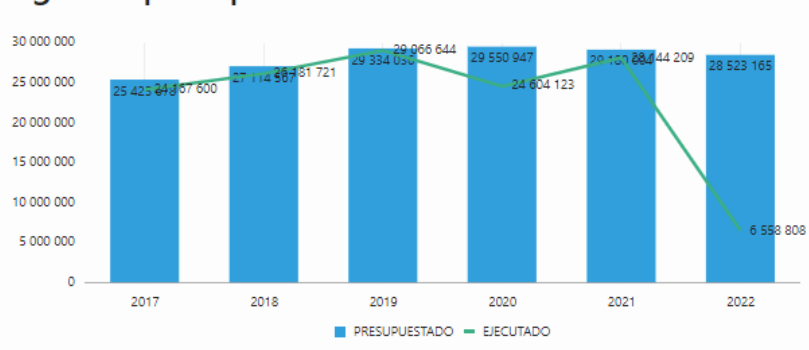

### Ingresos presupuestados vs recibidos en millones

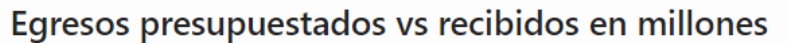

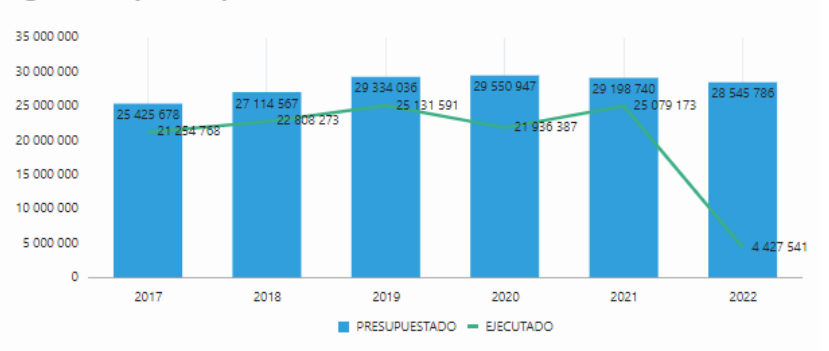

#### Ingresos por cuenta y por sector en millones 2021

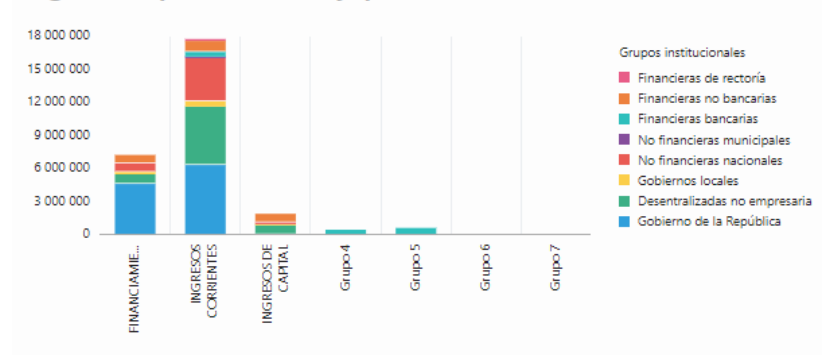

#### Egresos por cuenta y por sector en millones 2021

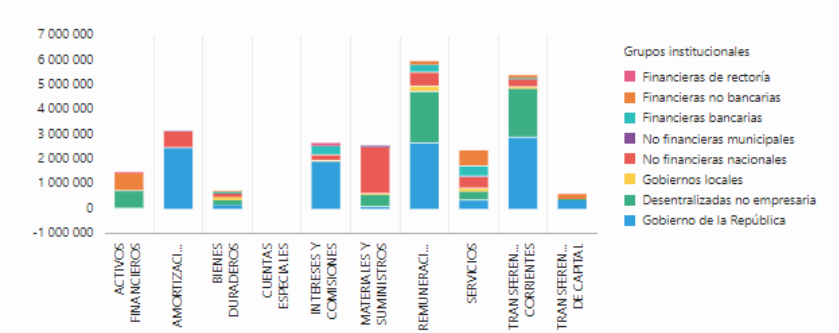

Es importante indicar que para tener el monto preciso, se debe hacer un proceso de consolidación, por ejemplo, se deben quitar los dineros que se transfieren entre instituciones para evitar duplicar en esa suma.

# Apartado N.º 2: Ingresos, gastos y resultados del Sector Público (SIPP)

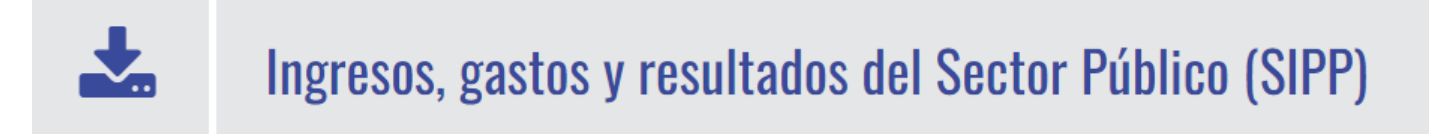

Esta consulta suministra información sobre los ingresos, gastos ejecutados del periodo y el "Superávit o déficit" como resultado de esta diferencia, datos de las transferencias recibidas y otorgadas por institución, información relacionada con la planificación y un apartado especial de información sobre obras municipales.

Como se indicó al inicio de este manual, es posible visualizar el menú que contiene cada una de las pestañas de esta segunda consulta al lado izquierdo de la pantalla.

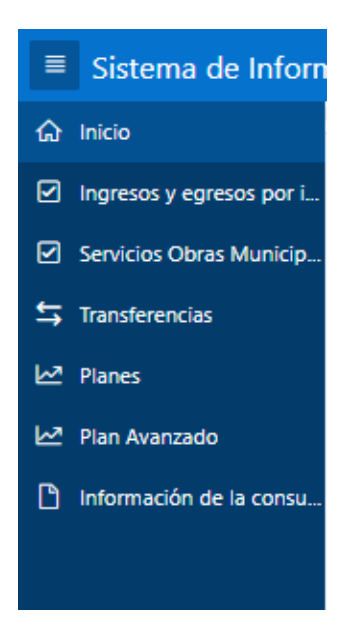

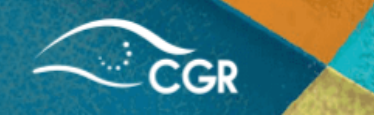

### Sección de "Ingresos y egresos por institución"

Al ingresar a la sección "Ingresos y gastos por instituciones", se debe seleccionar un año, tipo y subtipo de institución, además de filtrar por el nombre completo o una parte de éste de la institución que desea consultar. El sistema le mostrará en formato de tabla el monto en millones de los ingresos y gastos ejecutados (recibidos y gastados) y del "Superávit o déficit" resultante de la diferencia entre los ingresos y los gastos reales del periodo presupuestario, según se muestra en la siguiente imagen:

| ≡ | Sistema de Información sobre Planes y Presupuestos (SIPP) - Contraloría General de la República |                                |                                                       |                                       |            |                       |  |  |  |
|---|-------------------------------------------------------------------------------------------------|--------------------------------|-------------------------------------------------------|---------------------------------------|------------|-----------------------|--|--|--|
| ŵ | Inicio                                                                                          | Instituciones \                |                                                       |                                       |            |                       |  |  |  |
| V | Ingresos y egresos por i                                                                        | Instituciones                  | Instituciones                                         |                                       |            |                       |  |  |  |
| • | Servicios Obras Municip                                                                         | A.2                            |                                                       |                                       |            |                       |  |  |  |
| ⇆ | Transferencias                                                                                  | Ano                            |                                                       | iblicas V                             |            |                       |  |  |  |
| ⊵ | Planes                                                                                          | Sub lipo institución           | ci dassa var más datalla da prosupularta, dab         | o dar dik on ol nombro da la institu  | ición      |                       |  |  |  |
| ⊵ | Plan Avanzado                                                                                   |                                | si desea ver mas detaile de presupuesto, deb          | e dar clik en er nombre de la institu | icion.     |                       |  |  |  |
| Ľ | Información de la consu                                                                         | Q~ [                           | Ir Filas 50 🗡                                         | Acciones ~                            |            |                       |  |  |  |
|   |                                                                                                 | C     El texto d     aprendiza | e la fila contiene 'instituto nacional de 🛛 🗙<br>aje' |                                       |            |                       |  |  |  |
|   |                                                                                                 |                                | Nombre                                                | Ingreso recibido *                    | Gastado *  | Superávit o déficit * |  |  |  |
|   |                                                                                                 | INSTITUTO NACIONAL DE APP      | RENDIZAJE (INA)                                       | 126.249,30                            | 102.653,79 | 23.595,51             |  |  |  |
|   |                                                                                                 |                                |                                                       |                                       |            | 1 - 1                 |  |  |  |
|   |                                                                                                 | * Montos en millones de col    | lones                                                 |                                       |            |                       |  |  |  |

Al dar clic al nombre de la institución accede a una sección de información más detallada y gráfica de los datos de ingresos y gastos ejecutados para la institución seleccionada.

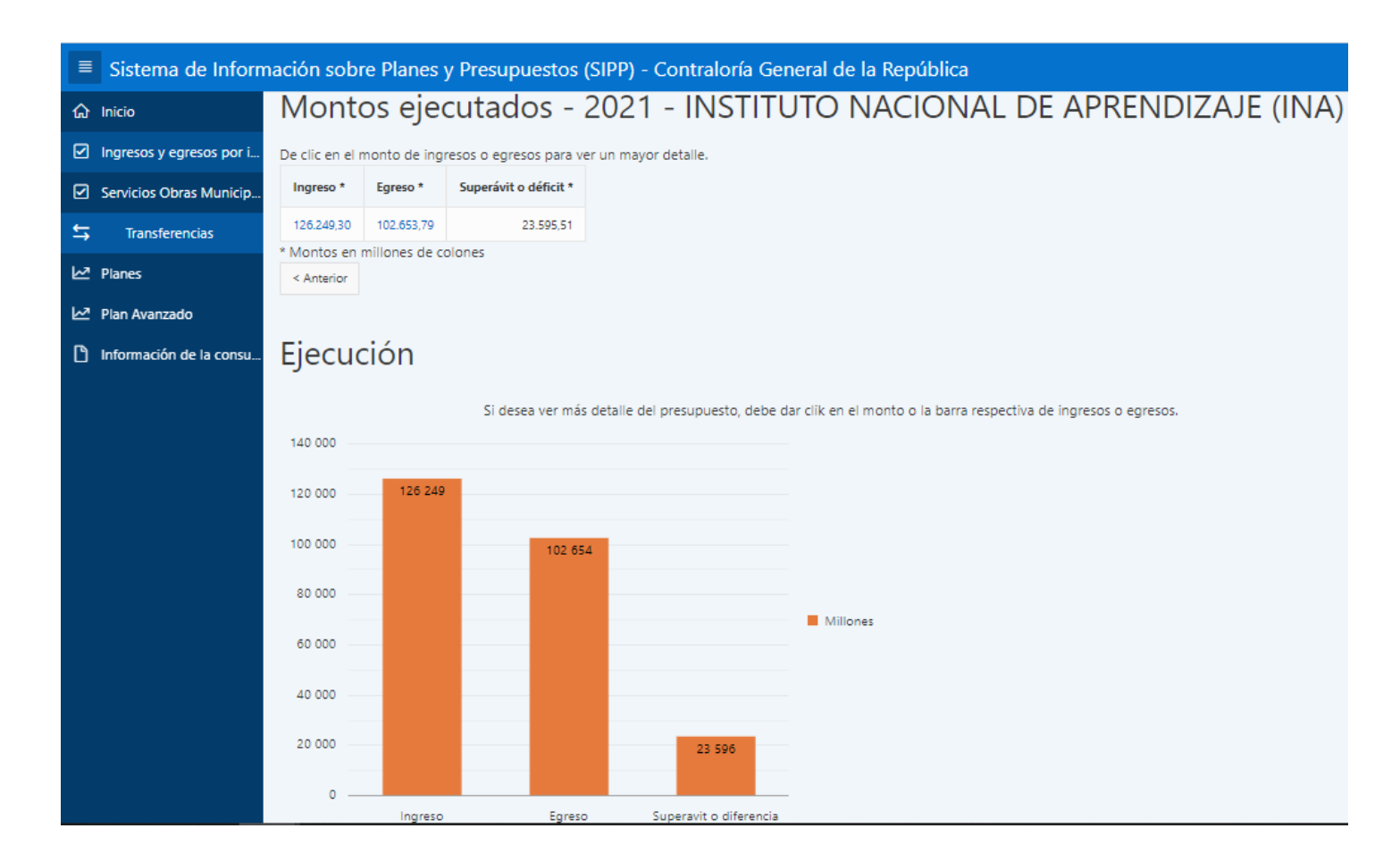

Posterior a esto, es posible visualizar información más detallada al dar clic en el monto de ingreso o de gastos, que se muestran en la tabla en color celeste, lo cual permite acceder al monto presupuestado y ejecutado de la opción seleccionada. Además, esta información se puede obtener de forma aún más desglosada, ya sea por cada cada cuenta de ingresos o en los gastos por cuenta o por programa, seguidamente se muestra un ejemplo para los gastos:

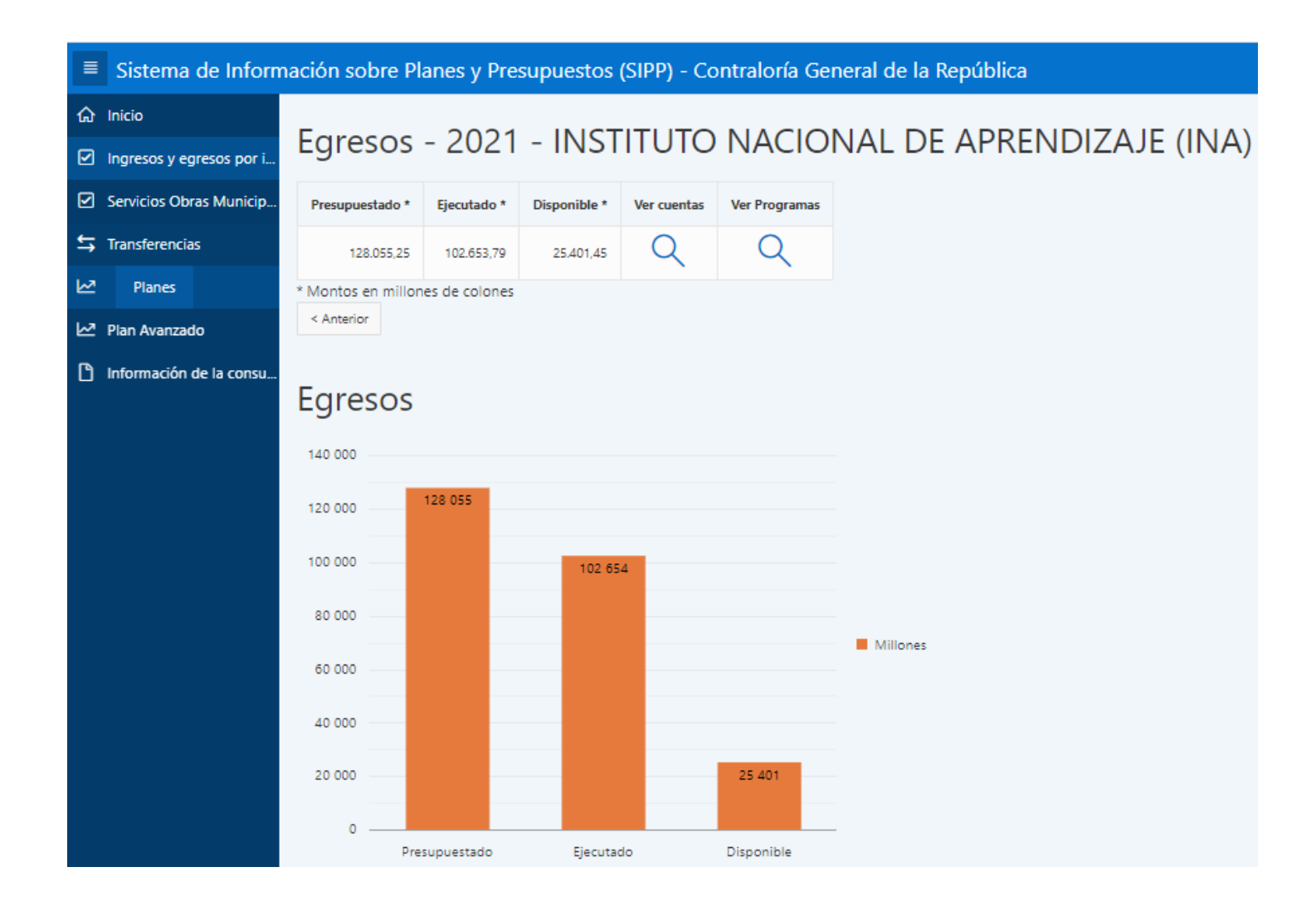

Al dar clic en el ícono de lupa en la opción "ver cuentas" o "ver programas", el sistema desplegará el detalle de los montos presupuestados y ejecutados ya sea por los programas registrados de la institución o bien por las cuentas según el Clasificador por Objeto del Gasto y a partir de lo registrado por cada institución

#### 1. Por cuentas:

| ■ Sistema de Inform        | ación sobre l                     | Planes y Presupuestos (SIPP) - Contraloría General de la República |                 |             |              |  |  |  |  |
|----------------------------|-----------------------------------|--------------------------------------------------------------------|-----------------|-------------|--------------|--|--|--|--|
| ය Inicio                   |                                   |                                                                    |                 |             |              |  |  |  |  |
| ✓ Ingresos y egresos por i | Egresos - 202                     | Egresos - 2021 - INSTITUTO NACIONAL DE APRENDIZAJE (INA)           |                 |             |              |  |  |  |  |
| Servicios Obras Municip    | < Anterior                        |                                                                    |                 |             |              |  |  |  |  |
| 与 Transferencias           |                                   | Clasificadores                                                     |                 |             |              |  |  |  |  |
| Planes                     | Qv                                | lr Filas 50 ∨ Acciones∨                                            |                 |             |              |  |  |  |  |
| Plan Avanzado              | Cuenta ↑≞                         | Descripción                                                        | Presupuestado * | Ejecutado * | Disponible * |  |  |  |  |
| Información de la consu    | 0.00.00                           | REMUNERACIONES                                                     | 59.191,40       | 53.832,91   | 5.358,49     |  |  |  |  |
|                            | 0.01.00                           | REMUNERACIONES BÁSICAS                                             | 21.066,83       | 19.376,49   | 1.690,34     |  |  |  |  |
|                            | 0.01.01 Sueldos para cargos fijos | 21.044,83                                                          | 19.363,70       | 1.681,13    |              |  |  |  |  |
|                            | 0.01.05                           | Suplencias                                                         | 22,00           | 12,79       | 9,21         |  |  |  |  |
|                            | 0.02.00                           | REMUNERACIONES EVENTUALES                                          | 219,05          | 124,00      | 95,05        |  |  |  |  |
|                            | 0.02.01                           | Tiempo extraordinario                                              | 176,00          | 90,34       | 85,66        |  |  |  |  |
|                            | 0.02.02                           | Recargo de funciones                                               | 22,00           | 19,82       | 2,18         |  |  |  |  |
|                            | 0.02.05                           | Dietas                                                             | 21,05           | 13,83       | 7,22         |  |  |  |  |
|                            | 0.03.00                           | INCENTIVOS SALARIALES                                              | 26.178,20       | 24.019,65   | 2.158,54     |  |  |  |  |
|                            | 0.03.01                           | Retribución por años servidos                                      | 5.900,91        | 5.567,31    | 333,60       |  |  |  |  |
|                            | 0.03.02                           | Restricción al ejercicio liberal de la profesión                   | 8.878,09        | 8.130,95    | 747,14       |  |  |  |  |

GR

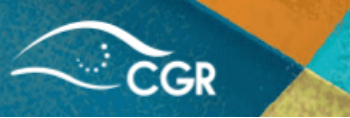

1. Por programas:

| Sistema de Información sobre Planes y Presupuestos (SIPP) - Contraloría General de la República |                          |                            |                                                         |                 |             |              |  |  |  |
|-------------------------------------------------------------------------------------------------|--------------------------|----------------------------|---------------------------------------------------------|-----------------|-------------|--------------|--|--|--|
| ଜ                                                                                               | Inicio                   |                            |                                                         |                 |             |              |  |  |  |
|                                                                                                 | Ingresos y egresos por i | Egresos - 20               | gresos - 2021 - INSTITUTO NACIONAL DE APRENDIZAJE (INA) |                 |             |              |  |  |  |
|                                                                                                 | Servicios Obras Municip  | < Anterior                 |                                                         |                 |             |              |  |  |  |
| ţ                                                                                               | Transferencias           |                            | Programa ↑=                                             | Presupuestado * | Ejecutado * | Diferencia * |  |  |  |
| M                                                                                               | Planes                   | Apoyo Admi                 | nistrativo                                              | 36.896,12       | 29.138,62   | 7.757,50     |  |  |  |
| M                                                                                               | Plan Avanzado            | Servicios de               | Capacitación y Formación Profesional                    | 91.159,12       | 73.515,17   | 17.643,95    |  |  |  |
| Ľ                                                                                               | Información de la consu  | formación de la consu      |                                                         |                 |             |              |  |  |  |
|                                                                                                 |                          | < Anterior<br>* Monto en n | nillones de colones                                     |                 |             |              |  |  |  |

#### Sección de "Servicios Obras Municipales"

En el caso de las municipalidades estas presentan una estructura programática distinta al resto de instituciones que registran su presupuestos en el sistema, la cual se compone de 4 programas preestablecidos a saber: Dirección y administración general, Servicios comunales, Inversiones y Partidas específicas que a su vez se desagregan en servicios, proyectos u obras. A partir de

esta estructura se incluye el detalle de gastos por los clasificadores correspondientes. La sección servicios y obras municipales se creó exclusivamente para posibilitar la visualización de los gastos dentro de esta estructura.

En esta sección, al seleccionar el año y la municipalidad el sistema mostrará los datos, en millones, de los ingresos y gastos ejecutados (recibidos y gastados), además de una columna de "Superávit o déficit" resultante de la diferencia entre los ingresos y los gastos reales.

| ≣ | Sistema de Información sobre Planes y Presupuestos (SIPP) - Contraloría General de la República |                                                                  |                                       |                         |                           |  |  |  |  |
|---|-------------------------------------------------------------------------------------------------|------------------------------------------------------------------|---------------------------------------|-------------------------|---------------------------|--|--|--|--|
| ŵ | Inicio                                                                                          | Municipalidades                                                  |                                       |                         |                           |  |  |  |  |
|   | Ingresos y egresos por i                                                                        | Municipalidades                                                  |                                       |                         |                           |  |  |  |  |
|   | Servicios Obras Municip                                                                         | Año 2021 🗸                                                       |                                       |                         |                           |  |  |  |  |
| ₽ | Transferencias                                                                                  | Si desea ver más detalle del                                     | presupuesto de los servicios u obras, | debe dar clik en el nor | nbre de la municipalidad. |  |  |  |  |
| M | Planes                                                                                          | Q~ Ir                                                            | Filas 50 V Acciones V                 |                         |                           |  |  |  |  |
| 2 | Plan Avanzado                                                                                   | <ul> <li>C El texto de la fila contiene 'municipalida</li> </ul> | d de san jose' 🗙                      |                         |                           |  |  |  |  |
| ľ | Información de la consu                                                                         | Municipalidad                                                    | Ingreso recibido *                    | Gastado*                | Superávit o déficit       |  |  |  |  |
|   |                                                                                                 | MUNICIPALIDAD DE SAN JOSE                                        | 81.213,24                             | 61.682,17               | 19.531,07                 |  |  |  |  |
|   |                                                                                                 |                                                                  |                                       |                         | 1 - 1                     |  |  |  |  |

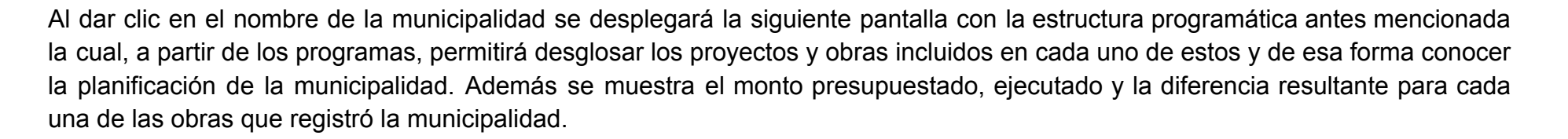

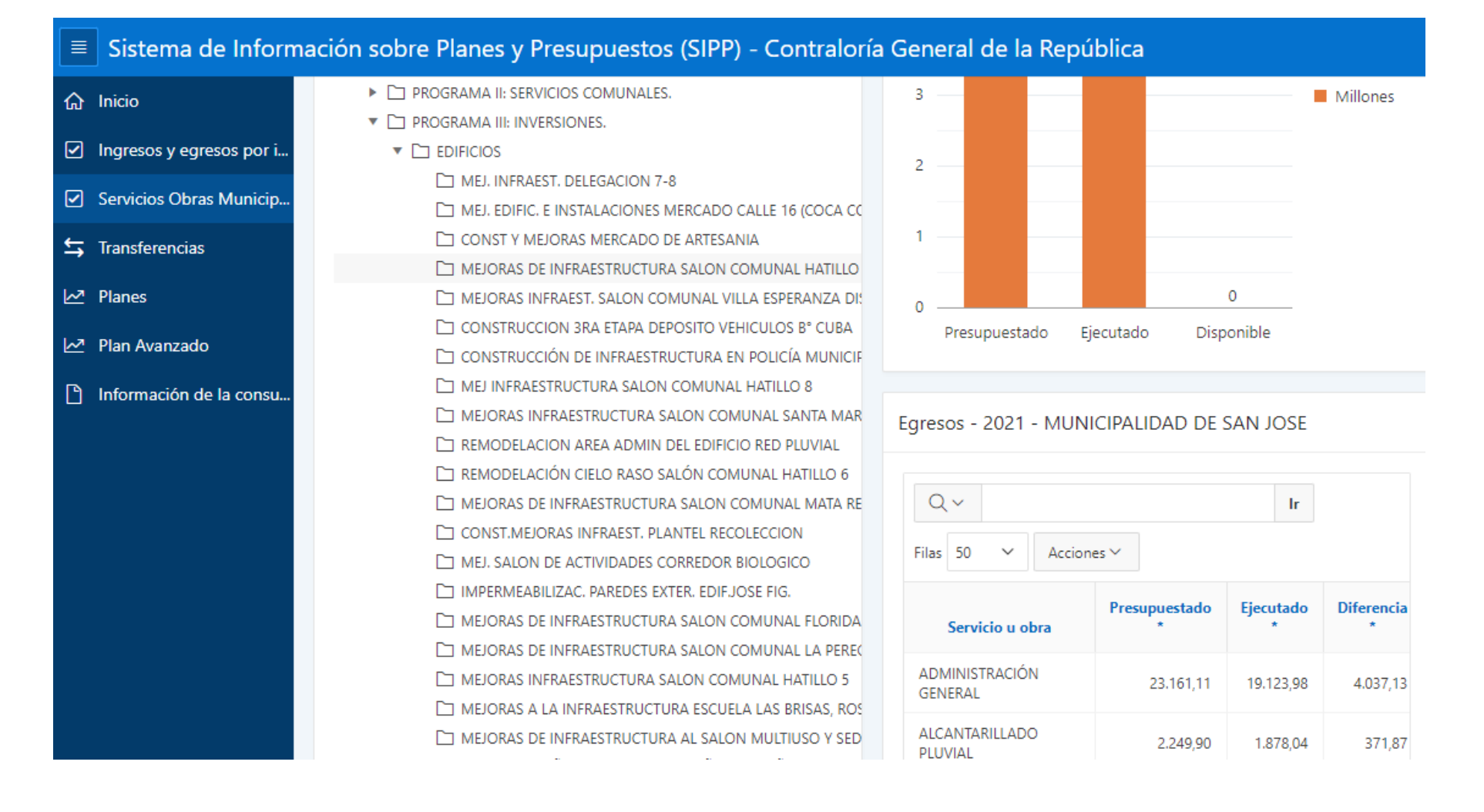

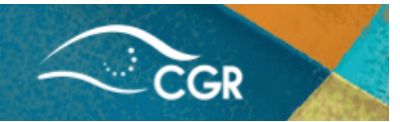

### Sección de "Transferencias"

En la tercera pestaña denominada "Transferencias", al seleccionar el año, se mostrará una lista de instituciones que han otorgado y recibido transferencias. En la columna ingreso se refleja el monto en millones del total de transferencias recibidas durante el año y en la columna de gastos se mostrará el monto en millones del total de transferencias por cada institución.

| ≡ | Sistema de Información sobre Planes y Presupuestos (SIPP) - Contraloría General de la República |                                                                                      |               |                  |                 |  |  |  |  |
|---|-------------------------------------------------------------------------------------------------|--------------------------------------------------------------------------------------|---------------|------------------|-----------------|--|--|--|--|
| ŵ | Inicio                                                                                          | Transferencia por Instituciones                                                      |               |                  |                 |  |  |  |  |
|   | Ingresos y egresos por i                                                                        |                                                                                      |               |                  |                 |  |  |  |  |
|   | Servicios Obras Municip                                                                         | Año 2021 🗸                                                                           |               |                  |                 |  |  |  |  |
| ⇆ | Transferencias                                                                                  | Si desea ver más detalle de las transferencias, debe dar clik en el monto de ingreso | s o egresos d | le la institució | n respectiva.   |  |  |  |  |
| M | Planes                                                                                          | Q ∨ Ir Filas 50 ∨ Acciones ∨                                                         |               |                  |                 |  |  |  |  |
| M | Plan Avanzado                                                                                   | Institución                                                                          | Ingresos<br>* | Egresos *        | Diferencia<br>* |  |  |  |  |
| ľ | Información de la consu                                                                         | BANCO POPULAR Y DE DESARROLLO COMUNAL                                                | 0,00          | 6.200,13         | -6.200,13       |  |  |  |  |
|   |                                                                                                 | INSTITUTO COSTARRICENSE DE PESCA Y ACUICULTURA                                       | 2.066,65      | 397,21           | 1.669,44        |  |  |  |  |
|   |                                                                                                 | SUPERINTENDENCIA DE PENSIONES                                                        | 4.407,63      | 0,00             | 4.407,63        |  |  |  |  |
|   |                                                                                                 | INSTITUTO NACIONAL DE LAS MUJERES                                                    | 11.506,28     | 145,09           | 11.361,19       |  |  |  |  |
|   |                                                                                                 | JUNTA DE DESARROLLO REGIONAL DE LA ZONA SUR DE LA PROVINCIA DE PUNTARENAS            | 0,00          | 1.518,72         | -1.518,72       |  |  |  |  |
|   |                                                                                                 | INSTITUTO NACIONAL DE ESTADISTICAS Y CENSOS                                          | 13.734,06     | 421,99           | 13.312,07       |  |  |  |  |
|   |                                                                                                 | CONSEJO NACIONAL DE LA PERSONA ADULTA MAYOR                                          | 0,00          | 0,00             | 0,00            |  |  |  |  |
|   |                                                                                                 | INS-VALORES PUESTO DE BOLSA S.A.                                                     | 0,00          | 183,88           | -183,88         |  |  |  |  |
|   |                                                                                                 | 0,00                                                                                 | 187,07        | -187,07          |                 |  |  |  |  |

Al dar clic en en monto, ya sea de ingreso o gasto, de alguna institución en específico el sistema mostrará de forma detallada la cuenta, la institución(es) fuente o destinataria y el monto presupuestado y recibido.

Seguidamente se detalla un ejemplo en el caso de las transferencias del Instituto Nacional de Estadística y Censos:

1. Transferencias recibidas:

| ≣ | Sistema de Inform        | ación sobre Plai     | nes y Presupuestos (SIPP) - Contralor                              | ía General de la Repút         | olica         |          |            |  |
|---|--------------------------|----------------------|--------------------------------------------------------------------|--------------------------------|---------------|----------|------------|--|
| ଜ | Inicio                   | < Anterior           |                                                                    |                                |               |          |            |  |
|   | Ingresos y egresos por i | Qv                   | Ir Filas 50 V                                                      | Ir Filas 50 V Acciones V       |               |          |            |  |
|   | Servicios Obras Municip  |                      |                                                                    |                                | Presupuestado | Recibido | Diferencia |  |
| ⇆ | Transferencias           | Cuenta               | Descripción                                                        | Institucion fuente             | *             | *        | *          |  |
| 2 | Planes                   | 1.4.1.1.00.00.0.0000 | Transferencias corrientes del Gobierno Central                     | MINISTERIO DE HACIENDA         | 8.685,00      | 8.607,30 | 77,70      |  |
| M | Plan Avanzado            | 1.4.1.6.00.00.0.0000 | Transferencias corrientes de Instituciones Públicas<br>Financieras | BANCO CENTRAL DE COSTA<br>RICA | 5.126,76      | 5.126,76 | 0,00       |  |
| ß | Información de la consu  |                      |                                                                    |                                |               |          | 1 - 2      |  |
|   |                          | < Anterior           |                                                                    |                                |               |          |            |  |
|   |                          | * Montos en millones | de colones                                                         |                                |               |          |            |  |

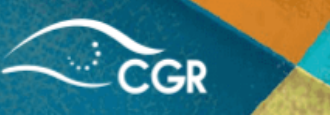

2. Transferencias otorgadas:

|    | Sistema de Inform        | na de Información sobre Planes y Presupuestos (SIPP) - Contraloría General de la República |                                                        |                                                                         |               |           |            |  |  |  |  |
|----|--------------------------|--------------------------------------------------------------------------------------------|--------------------------------------------------------|-------------------------------------------------------------------------|---------------|-----------|------------|--|--|--|--|
| ጬ  | Inicio                   | < Anterior                                                                                 | r                                                      |                                                                         |               |           |            |  |  |  |  |
|    | Ingresos y egresos por i | Q~                                                                                         |                                                        | Ir Filas 50 V Acciones V                                                |               |           |            |  |  |  |  |
|    | Servicios Obras Municip  |                                                                                            |                                                        |                                                                         | Presupuestado | Fiecutado | Diferencia |  |  |  |  |
| ⇆  | Transferencias           | Cuenta                                                                                     | Descripción                                            | Institucion destino                                                     | *             | *         | *          |  |  |  |  |
| M  | Planes                   | 6.01.01                                                                                    | Transferencias corrientes al Gobierno<br>Central       | MINISTERIO DE HACIENDA                                                  | 421,99        | 421,99    | 0,00       |  |  |  |  |
| ₩. | Plan Avanzado            | 6.01.02                                                                                    | Transferencias corrientes a Órganos<br>Desconcentrados | COMISION NACIONAL DE PREVENCION DE RIESGOS Y<br>ATENCION DE EMERGENCIAS | 0,00          | 0,00      | 0,00       |  |  |  |  |
| Ľ  | Información de la consu  |                                                                                            |                                                        |                                                                         |               |           | 1 - 2      |  |  |  |  |
|    |                          | < Anterior                                                                                 | r.                                                     |                                                                         |               |           |            |  |  |  |  |
|    |                          | * Montos e                                                                                 | en millones de colones                                 |                                                                         |               |           |            |  |  |  |  |

**Nota importante:** Para efectos de las secciones de "Plan" y " Plan Avanzado", se explicará en la sección correspondiente de Presupuestos Públicos datos para análisis.

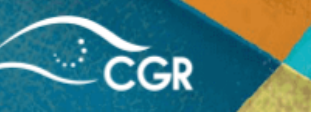

# Apartado N.º 3: Presupuestos Públicos, datos para análisis

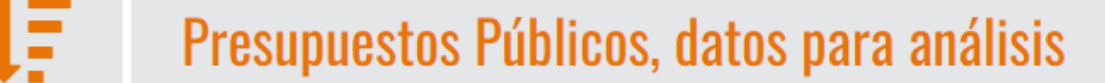

Esta consulta brinda información más detallada sobre los ingresos, gastos e información complementaria por documento (presupuesto inicial, presupuestos extraordinarios, modificaciones, informes de presupuestarias, ejecución de ingresos y gastos, informes de evaluación física del presupuesto y liquidación presupuestaria); así como los resultados esperados y alcanzados de sus proyectos.

El menú de esta consulta contiene secciones y subsecciones a las cuales se puede acceder al dar clic en los iconos de flecha que se muestran en la imagen anterior.

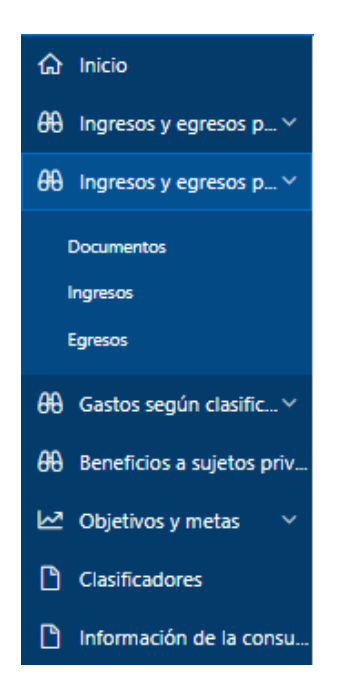

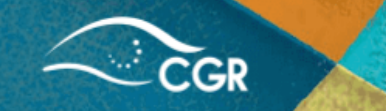

# Sección de "Ingresos y egresos por documento"

Al ingresar al link, de manera predeterminada ingresará a la opción de documentos, donde se mostrará información detallada por año, institución, tipo de documento, estado del documento presupuestario, los datos de ingreso y gastos presupuestado y aprobado, y una columna a la cual se puede ingresar a los documentos adjuntos a cada documento presupuestario incorporado por la institución.

Para realizar una consulta, como primer paso debe ingresar el año de interés, seleccionar la institución a consultar, para lo cual debe dar clic al icono de lupa y filtrar por la opción denominada "Institución", posteriormente en el espacio en blanco escribir el nombre de la entidad (sin tildes) o bien por palabras clave, finalmente debe dar clic al botón "Ir".

En la siguiente imagen se muestra a modo de ejemplo un detalle con la información seleccionada:

### Sistema de Información sobre Planes y Presupuestos (SIPP) - Contraloría General de la República

| <b>命</b> Inicio                                                                                         | ۵di                                                                         | diuntos al documento                                                          |                          |                                                      |             |                    |                    |                    |                    |          |
|----------------------------------------------------------------------------------------------------|-----------------------------------------------------------------------------|-------------------------------------------------------------------------------|--------------------------|------------------------------------------------------|-------------|--------------------|--------------------|--------------------|--------------------|----------|
| ↔ Ingresos y egresos p ↔                                                                                | Λuj                                                                         | untos ai                                                                      | aocum                    |                                                      |             |                    |                    |                    |                    |          |
| ಱ Ingresos y egresos p… ∽                                                                               |                                                                             | Año                                                                           | 2021 ~                   |                                                      |             |                    |                    |                    |                    |          |
| Documentos                                                                                              | Q.~                                                                         |                                                                               |                          | Ir File                                              | as 15 🗸     | Acciones 🗸         |                    |                    |                    |          |
| Ingresos<br>Egresos                                                                                     | esos El texto de la fila contiene 'refinadora costarricense<br>de petroleo' |                                                                               |                          |                                                      |             |                    |                    |                    |                    |          |
| ಱ Gastos según clasific…∨                                                                               | Año                                                                         | Institución                                                                   | Documento                | Estado                                               | Consecutivo | Ingreso Prop       | Ingreso Apb        | Egreso Prop        | Egreso Apb         | Adjuntos |
| <ul> <li>↔ Beneficios a sujetos priv</li> <li>→ Objetivos y metas </li> <li>→ Clasificadores</li> </ul> | 2021                                                                        | REFINADORA<br>COSTARRICENSE<br>DE PETROLEO<br>SOCIEDAD<br>ANONIMA<br>(RECOPE) | Informes de<br>ejecución | No<br>requiere<br>aprobación<br>de la<br>Contraloría | 1           | 100.099.731.804,86 | 100.099.731.804,86 | 94.705.718.950,39  | 94.705.718.950,39  | ŋ        |
| Información de la consu                                                                                 | 2021                                                                        | REFINADORA<br>COSTARRICENSE<br>DE PETROLEO<br>SOCIEDAD<br>ANONIMA<br>(RECOPE) | Informes de<br>ejecución | No<br>requiere<br>aprobación<br>de la<br>Contraloría | 4           | 120.349.708.969,64 | 120.349.708.969,64 | 128.780.862.782,07 | 128.780.862.782,07 | Ŋ        |
|                                                                                                    | 2021                                                                        | REFINADORA<br>COSTARRICENSE<br>DE PETROLEO<br>SOCIEDAD<br>ANONIMA<br>(RECOPE) | Informes de<br>ejecución | No<br>requiere<br>aprobación<br>de la<br>Contraloría | 3           | 143.639.915.417,19 | 143.639.915.417,19 | 139.380.800.074,52 | 139.380.800.074,52 | Ŋ        |

CGR

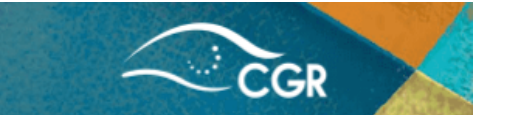

Es importante indicar que se puede realizar filtros por tipo de documento presupuestario, estado o consecutivo de ser necesario, siguiendo el procedimiento anterior.

|                 | Sistema de Información sobre Planes y Presupuestos (SIPP) - Contraloría General de la República |                                                                               |                                |                          |             |                      |                      |                      |                      |          |  |  |  |
|-----------------|-------------------------------------------------------------------------------------------------|-------------------------------------------------------------------------------|--------------------------------|--------------------------|-------------|----------------------|----------------------|----------------------|----------------------|----------|--|--|--|
| ଜ<br>ಱ          | Adjuntos al documento                                                                           |                                                                               |                                |                          |             |                      |                      |                      |                      |          |  |  |  |
| ಱ               | Año 2021 🗸                                                                                      |                                                                               |                                |                          |             |                      |                      |                      |                      |          |  |  |  |
| <del>61</del> 0 | Q~                                                                                              |                                                                               |                                | lr F                     | ilas 15 🗸   | Acciones 🗠           |                      |                      |                      |          |  |  |  |
| 60              | •                                                                                               | C El texto                                                                    | o de la fila contien           | e 'Presupuesto ini       | cial' ×     |                      |                      |                      |                      |          |  |  |  |
| ⊠<br>∩          |                                                                                                 | C El texto de pet                                                             | o de la fila contien<br>roleo' | e 'Refinadora cost       | arricense × |                      |                      |                      |                      |          |  |  |  |
| L<br>P          | Año                                                                                             | Institución                                                                   | Documento                      | Estado                   | Consecutivo | Ingreso Prop         | Ingreso Apb          | Egreso Prop          | Egreso Apb           | Adjuntos |  |  |  |
|                 | 2021                                                                                            | REFINADORA<br>COSTARRICENSE<br>DE PETROLEO<br>SOCIEDAD<br>ANONIMA<br>(RECOPE) | Presupuesto<br>inicial         | Aprobado<br>Parcialmente | -           | 1.238.512.811.006,42 | 1.238.512.811.006,42 | 1.238.512.811.006,42 | 1.238.512.811.006,42 | Ŋ        |  |  |  |
|                 | •                                                                                               |                                                                               |                                |                          |             |                      |                      |                      |                      | ►<br>1-1 |  |  |  |

Nota importante: Para efectos de una mejor visualización, puede ocultar el menú a partir del ícono ubicado en la esquina superior izquierda de la pantalla.

Una vez que se aplicaron los filtros correspondiente en el ícono de la columna "Adjunto" se encuentran los documentos incorporados por la institución que contiene información detallada sobre los presupuestos o los respectivos informes. Para descargar y visualizar los documentos, se debe dar clic al ícono correspondiente de la columna "Ver".

#### Sistema de Información sobre Planes y Presupuestos (SIPP) - Contraloría General de la República 合 Inicio Adjuntos 68 Ingresos y egresos p... v REFINADORA COSTARRICENSE DE PETROLEO SOCIEDAD ANONIMA (RECOPE) - Presupuesto inicial - 2021 🕀 Ingresos y egresos p... 🗸 Q~ Gastos según clasific... V ₩ lr -Filas 50 $\sim$ Acciones ∨ Regresar A Beneficios a sujetos priv... Fecha Archivo Comentario Ver Tipo adjunto documento Objetivos y metas Acuerdo de Aprobación del Presupuesto Inicial 2021, JD-F NI 29030-2020 ACUERDO JD 0339 Transcripción acuerdo 0339-2020 del 18 de setiembre 2020, Artículo #4 de la Sesión 30/09/20 P Clasificadores 2020.pdf Junta Directiva ordinaria #5181-153 celebrada el 16 de setiembre 2020. P Información de la consu... NI 29030-2020 AMORTIZACION E F Amortización e intereses Detalle del Servicio de la Deuda 2021 30/09/20 INTERESES.pdf de deuda NI 29030-2020 CERTIFICACION = Certificación de la CCSS Certificación de la Caja Costarricense del Seguro Social 30/09/20 CCSS.pdf NI 29030-2020 CERTIFICACION DEL Certificación verificac. Certificación de Verificación de Reguisitos del Blogue de = 30/09/20 BLOQUE DE LEGALIDAD.pdf requi. bloque legalidad. Legalidad correspondiente al Presupuesto Inicial 2021 NI 29030-2020 CLASIFICADOR Clasificación Económica 2021, correspondiente al ECONOMICO DEL SECTOR 30/09/20 Clasificación económica Presupuesto Inicial 2021 PUBLICO.pdf NI 29030-2020 CLASIFICADOR 30/09/20 Otros Clasificador Funcional del Gasto Presupuesto 2021 FUNCIONAL DEL GASTO.pdf

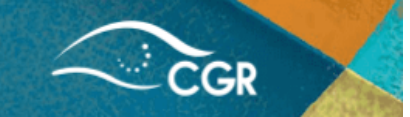

Al volver al menú principal, dentro de esta misma sección se desglosan los ingresos y gastos a máximo nivel de detalle, de acuerdo a los clasificadores presupuestarios vigentes, por programa (en el caso de los gastos) y por documento presupuestario de interés. Para esto es importante realizar los filtros al igual que el punto anterior. En las siguientes imágenes se muestra un ejemplo con el detalle, ya sea por ingresos o gastos:

#### 1. Ingresos por documento:

| Sistema de Información sobre Planes y Presupuestos (SIPP) - Contraloría General de la República |      |                                                                               |                              |                                              |             |                       |                               |                      |                 |  |  |  |  |
|-------------------------------------------------------------------------------------------------|------|-------------------------------------------------------------------------------|------------------------------|----------------------------------------------|-------------|-----------------------|-------------------------------|----------------------|-----------------|--|--|--|--|
| 合 Inicio                                                                                        | Ing  | Ingresos                                                                      |                              |                                              |             |                       |                               |                      |                 |  |  |  |  |
| Ĥ Ingresos y egresos p ∨                                                                        |      | Año 2021                                                                      |                              |                                              |             |                       |                               |                      |                 |  |  |  |  |
| Ĥ Ingresos y egresos p ∨                                                                        |      |                                                                               |                              |                                              |             |                       |                               |                      |                 |  |  |  |  |
| Documentos                                                                                      | Q~   |                                                                               |                              | lr F                                         | ilas 15 🗸   | Acciones ∨            |                               |                      |                 |  |  |  |  |
| Ingresos                                                                                        | •    | C El texto                                                                    | de la fila contiene          | e 'Presupuesto ini                           | cial' ×     |                       |                               |                      |                 |  |  |  |  |
| Egresos                                                                                         |      | C El texto de petro                                                           | de la fila contiene<br>pleo' | e 'refinadora costa                          | arricense X |                       |                               |                      |                 |  |  |  |  |
| Ĥ Gastos según clasific∨                                                                        | Año  | Institución                                                                   | Documento                    | Estado                                       | Consecutivo | Cuenta ↑=             | Descripción                   | Propuesto            | Aprobad         |  |  |  |  |
| Beneficios a sujetos priv                                                                       |      | REFINADORA                                                                    |                              |                                              |             |                       |                               |                      |                 |  |  |  |  |
| 🗠 Objetivos y metas 🗸 🗸                                                                         | 2021 | COSTARRICENSE<br>DE PETROLEO                                                  | Presupuesto                  | Presupuesto Aprobado<br>inicial Parcialmente |             | 1.0.0.0.00.00.0.0.000 | INGRESOS                      | 1.238.512.811.006,42 | 1.238.512.811.( |  |  |  |  |
| Clasificadores                                                                                  |      | ANONIMA<br>(RECOPE)                                                           | inicial                      |                                              |             |                       |                               |                      |                 |  |  |  |  |
| Información de la consu                                                                         | 2021 | REFINADORA<br>COSTARRICENSE<br>DE PETROLEO<br>SOCIEDAD<br>ANONIMA<br>(RECOPE) | Presupuesto<br>inicial       | Aprobado<br>Parcialmente                     | -           | 1.3.0.0.00.00.0.000   | INGRESOS<br>NO<br>TRIBUTARIOS | 1.238.512.811.006,42 | 1.238.512.811.( |  |  |  |  |
|                                                                                                 |      | REFINADORA<br>COSTARRICENSE<br>DE PETROLEO                                    | Presupuesto                  | Aprobado                                     |             |                       | VENTA DE                      |                      |                 |  |  |  |  |

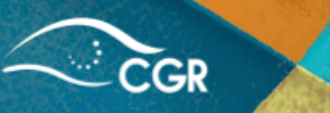

2. Gastos por documento:

|                  | ■ Sistema de Información sobre Planes y Presupuestos (SIPP) - Contraloría General de la República |      |                                                                   |                        |                          |            |               |                     |                        |                   |           |  |
|------------------|---------------------------------------------------------------------------------------------------|------|-------------------------------------------------------------------|------------------------|--------------------------|------------|---------------|---------------------|------------------------|-------------------|-----------|--|
| <u>ہ</u>         | Inicio                                                                                            | Egr  | esos                                                              |                        |                          |            |               |                     |                        |                   |           |  |
| <del>60</del>    | Ingresos y egresos p… ∨                                                                           |      | AZ- 2021                                                          |                        |                          |            |               |                     |                        |                   |           |  |
| <del>60</del> 1  | Ingresos y egresos p 🗸                                                                            |      | Ario 2021 V                                                       |                        |                          |            |               |                     |                        |                   |           |  |
| D                | ocumentos                                                                                         | Q~   |                                                                   |                        | Ir                       | Filas 15   | ✓ Acciones ✓  |                     |                        |                   |           |  |
| In               | igresos                                                                                           | •    | C El texto                                                        | de la fila contien     | e 'refinadora cos        | tarricense | ×             |                     |                        |                   |           |  |
| Eg               | gresos                                                                                            |      |                                                                   | ento = 'Presupue       | sto inicial'             |            | ×             |                     |                        |                   |           |  |
| <del>60</del> (  | Gastos según clasific 🗸                                                                           | A."- |                                                                   | D                      | E.L.L.                   | <b>C</b>   | D             | <b>C</b>            | Developito             | Description       |           |  |
| <del>610</del> 1 | Beneficios a sujetos priv                                                                         | Ano  | Institucion                                                       | Documento              | Estado                   | Consecuti  | vo Programa   | Cuenta              | Descripcion            | Propuesto         | Aproba    |  |
|                  | Objetivos y metas 🛛 🗸                                                                             | 2021 | REFINADORA<br>COSTARRICENSE<br>DE PETROLEO                        | Presupuesto            | Aprobado                 |            | - operaciones | operaciones 0.00.00 | 0.00.00 REMUNERACIONES | 47,839,013,058,06 | 47,839,01 |  |
| <b>b</b> (       | Clasificadores                                                                                    |      | ANONIMA<br>(RECOPE)                                               | inicial                | Parcialmente             |            |               |                     |                        |                   |           |  |
|                  | Información de la consu                                                                           | 2021 | REFINADORA<br>COSTARRICENSE<br>DE PETROLEO<br>SOCIEDAD<br>ANONIMA | Presupuesto<br>inicial | Aprobado<br>Parcialmente |            | - operaciones | 1.00.00             | SERVICIOS              | 72.422.037.673,58 | 72.422.03 |  |

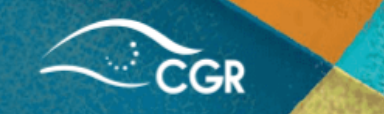

#### Sección de "Ingresos y egresos por cuenta"

En la sección "Ingresos y gastos por cuenta" se desglosa a máximo nivel de detalle los montos presupuestados y ejecutados de cada institución desglosado por las cuentas de los clasificadores presupuestarios, sin que intervenga el tipo de documento. En este, apartado además de los filtros antes vistos, es posible filtrar por tipo de institución (Pública, privada o fideicomiso) o Subtipo de institución (Gobierno de la república, gobiernos locales, sector público financiero, Sector público no financiero, colegios profesionales).

En estas imágenes se puede visualizar la información aplicando los filtros indicados anteriormente, tanto para los ingresos como los gastos.

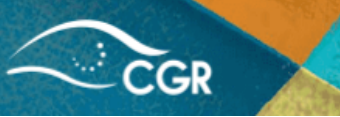

1. Ingresos por cuenta:

| ■ Sistema de Inform                             | mación sobre Plar                                                                                                    | nes y Presupuestos (SIPP) - Co                                                 | ontraloría General de la Repúbli                                  | са               |                  |  |  |  |  |  |  |  |
|-------------------------------------------------|----------------------------------------------------------------------------------------------------|--------------------------------------------------------------------------------|-------------------------------------------------------------------|------------------|------------------|--|--|--|--|--|--|--|
| ය Inicio                                        | Ingresos                                                                                                    |                                                                                |                                                                   |                  |                  |  |  |  |  |  |  |  |
| A Ingresos y egresos p ∨<br>Ingresos<br>Egresos | Antes de proceder con una consulta por favor revise la documentación que se incluye en el opción de ayuda en la botón de Acciones en el<br>reporte. Después seleccione la opción que necesita examinar: "Ingresos" o "Egresos" al lado izquierdo de la pantalla. En el campo de la<br>búsqueda escriba: parte del nombre de una cuenta o su código o parte del nombre de la institución y presione el botón "Ir".<br>Nota: La información de este reporte es acumulativa y se actualiza al día siguiente de la asignación del estado final de cada documento por |                                                                                |                                                                   |                  |                  |  |  |  |  |  |  |  |
| ₩ Ingresos y egresos p Υ                        | parte de la CGR.                                                                                                    |                                                                                |                                                                   |                  |                  |  |  |  |  |  |  |  |
| <ul> <li>A Gastos según clasific ∨</li> </ul>   | Tipo Institució<br>SubTipo Institució                                                                                                    | in Públicas V                                                                  | ~                                                                 |                  |                  |  |  |  |  |  |  |  |
| Beneficios a sujetos priv                       | Q~                                                                                                    | Ir Filas 15                                                                    | ✓ Acciones ✓                                                      |                  |                  |  |  |  |  |  |  |  |
| ∠ Objetivos y metas ∨                           |                                                                                                    |                                                                                |                                                                   |                  |                  |  |  |  |  |  |  |  |
| Clasificadores                                  |                                                                                                    | texto de la fila contiene 'refinadora costarricense<br>e petroleo'             | ×                                                                 |                  |                  |  |  |  |  |  |  |  |
| Información de la consu                         | ✓ V Ai                                                                                                    | ňo = 2021                                                                      | ×                                                                 |                  |                  |  |  |  |  |  |  |  |
|                                                 | Año Cuenta                                                                                                    | Descripción Cuenta                                                             | Institución                                                       | Presupuestado    | Ejecutado        |  |  |  |  |  |  |  |
|                                                 | 2021 1.3.2.3.03.01.                                                                                                    | 0.0.000 Intereses sobre cuentas corrientes y otros depósitos en Bancos Público | REFINADORA COSTARRICENSE DE<br>PETROLEO SOCIEDAD ANONIMA (RECOPE) | 1.435.274.000,00 | 1.869.029.277,97 |  |  |  |  |  |  |  |
|                                                 | 2021 1.3.9.0.00.00.                                                                                                    | 0.0.000 OTROS INGRESOS NO TRIBUTARIOS                                          | REFINADORA COSTARRICENSE DE<br>PETROLEO SOCIEDAD ANONIMA (RECOPE) | 432.928.666,92   | 1.033.363.578,22 |  |  |  |  |  |  |  |

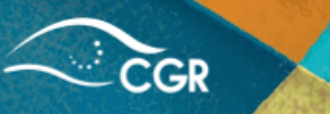

2. Egresos por cuenta:

| Sistema de Inform                                                                                                    | Sistema de Información sobre Planes y Presupuestos (SIPP) - Contraloría General de la República |                                                                                                    |                                                           |                                                                      |                  |                  |  |  |  |  |  |  |  |
|----------------------------------------------------------------------------------------------------|-------------------------------------------------------------------------------------------------|----------------------------------------------------------------------------------------------------|-----------------------------------------------------------|----------------------------------------------------------------------|------------------|------------------|--|--|--|--|--|--|--|
| û Inicio                                                                                                    | Egresos                                                                                         |                                                                                                    |                                                           |                                                                      |                  |                  |  |  |  |  |  |  |  |
| ಱ Ingresos y egresos p… ∽                                                                                                    | Antes de proces                                                                                 | Antes de proceder con una consulta por favor revise la documentación que se incluve en la opción de avuda en la botón de Acciones en el |                                                           |                                                                      |                  |                  |  |  |  |  |  |  |  |
| Ingresosreporte. Después seleccione la opción que necesita examinar: "Ingresos" o "Egresos" al lado izquierdo de la pantalla. En el camp<br>búsqueda escriba: parte del nombre de una cuenta o su código o parte del nombre de la institución y presione el botón "Ir".EgresosNota: La información de este reporte es acumulativa y se actualiza al día siguiente de la asignación del estado final de cada doci |                                                                                                 |                                                                                                    |                                                           |                                                                      |                  |                  |  |  |  |  |  |  |  |
| ↔ Ingresos y egresos p →                                                                                                    | por parte de la                                                                                 | tución                                                                                                    | Públicas 🗸                                                |                                                                      |                  |                  |  |  |  |  |  |  |  |
| ↔ Gastos según clasific ↔                                                                                                    | SubTipo Insti                                                                                   | tución                                                                                                    | Todos                                                     | ~                                                                    |                  |                  |  |  |  |  |  |  |  |
| Heneficios a sujetos priv                                                                                                    | Q ~                                                                                             |                                                                                                    | Ir Filas 15 V Acciones V                                  |                                                                      |                  |                  |  |  |  |  |  |  |  |
| Objetivos y metas 🛛 🗸                                                                                                    |                                                                                                 |                                                                                                    |                                                           |                                                                      |                  |                  |  |  |  |  |  |  |  |
| Clasificadores                                                                                                    | • 🗸 Q                                                                                           | El texto<br>de pet                                                                                                    | o de la fila contiene 'refinadora costarricense<br>roleo' | ×                                                                    |                  |                  |  |  |  |  |  |  |  |
| Información de la consu                                                                                                    | V                                                                                               | Año =                                                                                                    | 2021                                                      | ×                                                                    |                  |                  |  |  |  |  |  |  |  |
|                                                                                                    | Año Cuenta                                                                                      |                                                                                                    | Descripción Cuenta                                        | Institución                                                          | Presupuestado    | Ejecutado        |  |  |  |  |  |  |  |
|                                                                                                    | 2021 1.02.00                                                                                    | SERVI                                                                                                    | ICIOS BÁSICOS                                             | REFINADORA COSTARRICENSE DE<br>PETROLEO SOCIEDAD ANONIMA<br>(RECOPE) | 4.122.987.720,00 | 3.766.872.500,20 |  |  |  |  |  |  |  |
|                                                                                                    | 2021 1.99.99                                                                                    | Otros                                                                                                    | servicios no especificados                                | REFINADORA COSTARRICENSE DE<br>PETROLEO SOCIEDAD ANONIMA             | 2.776.000,00     | 914.474,23       |  |  |  |  |  |  |  |

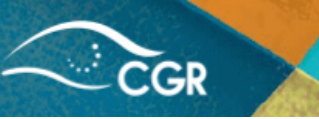

35

Sección de "Gastos según clasificación económica"

En la sección "Gastos por clasificación Económica" se mostrará los gastos desglosados según el detalle del Clasificador económico del gasto del Sector Público, los cuales se muestran en dos subsecciones, la primera "Gastos por institución" donde se podrá visualizar los gastos presupuestados y ejecutados por año, cuenta, e institución; y "Gastos por documento" donde se refleja la información antes mencionada por programa, tipo de documento presupuestario, estado y partida relacionada del clasificador por objeto del gasto. El detalle de estas dos subsecciones se puede observar en las siguientes imágenes:

1. Gastos por institución:

| 🗧 Sistema de Inforn         | Sistema de Información sobre Planes y Presupuestos (SIPP) - Contraloría General de la República |                                                                                                    |                                     |                                                                   |                       |                      |  |  |  |  |  |  |
|-----------------------------|-------------------------------------------------------------------------------------------------|----------------------------------------------------------------------------------------------------|-------------------------------------|-------------------------------------------------------------------|-----------------------|----------------------|--|--|--|--|--|--|
| 俞 Inicio                    | Gast                                                                                            | os se                                                                                                    | egún Clasificaci                    | ón Económica (C.E.)- Po                                           | r instituci           | ón                   |  |  |  |  |  |  |
| Ĥ∂ Ingresos y egresos p ∽   | Antes de                                                                                        | Intes de proceder con una consulta por favor revise la documentación que se incluye en la opción de ayuda en la botón de Acciones en el                                                                                                    |                                     |                                                                   |                       |                      |  |  |  |  |  |  |
| Ĥ Ingresos y egresos p… ∨   | reporte. I<br>búsqueda                                                                          | reporte. Después seleccione la opción que necesita examinar: "Ingresos" o "Egresos" al lado izquierdo de la pantalla. En el campo de la<br>búsqueda escriba: parte del nombre de una cuenta o su código o parte del nombre de la institución y presione el botón "Ir". |                                     |                                                                   |                       |                      |  |  |  |  |  |  |
| ಱ Gastos según clasific…∨   | Nota: La i<br>parte de l                                                                        | informacio<br>la CGR.                                                                                                    | ón de este reporte es acumulativ    | /a y se actualiza al día siguiente de la asignación de            | l estado final de cad | a documento por      |  |  |  |  |  |  |
| Gastos por institución      |                                                                                                 | Tipo Instituc                                                                                                    | ión Públicas 🗸                      |                                                                   |                       |                      |  |  |  |  |  |  |
| Gastos por documento        | Sub                                                                                             | Tipo Instituc                                                                                                    | ión Todos                           | v                                                                 |                       |                      |  |  |  |  |  |  |
| A Beneficios a sujetos priv | Qv                                                                                              | 1                                                                                                    | Ir                                  | Filas 15 V Acciones V                                             |                       |                      |  |  |  |  |  |  |
| 🗠 Objetivos y metas 🗸 🗸     |                                                                                                 |                                                                                                    | a.c. 2024                           |                                                                   |                       |                      |  |  |  |  |  |  |
| Clasificadores              | • [                                                                                             |                                                                                                    | nstitución – 'REFINADORA COSTARRICI | ENSE DE X                                                         |                       |                      |  |  |  |  |  |  |
| Información de la consu     |                                                                                                 |                                                                                                    | PETROLEO SOCIEDAD ANONIMA (RECO     | PE)'                                                              |                       |                      |  |  |  |  |  |  |
|                             | <b>Año</b><br>↑≞                                                                                | Cuenta                                                                                                    | Descripción Cuenta                  | Institución                                                       | Presupuestado         | Ejecutado            |  |  |  |  |  |  |
|                             | 2021                                                                                            | 2021 1.0.0.0 GASTOS CORRIENTES REFINADORA COSTARRICENSE DE PETROLEO SOCIEDAD 1.536.071.244.145,20 1.503.706.40                                                                                                    |                                     |                                                                   |                       |                      |  |  |  |  |  |  |
|                             | 2021                                                                                            | 1.1.0.0                                                                                                    | GASTOS DE CONSUMO                   | REFINADORA COSTARRICENSE DE PETROLEO SOCIEDAD<br>ANONIMA (RECOPE) | 1.513.008.442.002,98  | 1.482.520.553.153,61 |  |  |  |  |  |  |

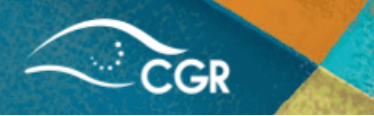

- 2. Gastos por documento:
  - Sistema de Información sobre Planes y Presupuestos (SIPP) Contraloría General de la República

| ය Inicio                    | Gastos seg                        | Gastos según Clasificación Económica (C.E) - Por institución y |                                   |                          |                       |                                      |                               |                   |  |  |  |  |
|-----------------------------|-----------------------------------|----------------------------------------------------------------|-----------------------------------|--------------------------|-----------------------|--------------------------------------|-------------------------------|-------------------|--|--|--|--|
| ಱ Ingresos y egresos p… ∽   | document                          | documento                                                      |                                   |                          |                       |                                      |                               |                   |  |  |  |  |
| ಱ Ingresos y egresos p… ∽   |                                   | Tipo Institución Públicas 🗸                                    |                                   |                          |                       |                                      |                               |                   |  |  |  |  |
| ಱ Gastos según clasific…∨   | Tipo Institución                  |                                                                |                                   |                          |                       |                                      |                               |                   |  |  |  |  |
| Gastos por institución      | SubTipo Institución               | SubTipo Institución Todos                                      |                                   |                          |                       |                                      |                               |                   |  |  |  |  |
| Gastos por documento        | Qv                                |                                                                | lr -                              | Filas 15 🗸               | Acciones $\checkmark$ |                                      |                               |                   |  |  |  |  |
| 🕀 Beneficios a sujetos priv | ▼ 🗸 Año                           | = 2021                                                         |                                   | ×                        |                       |                                      |                               |                   |  |  |  |  |
| 🗠 Objetivos y metas 🗸 🗸     | V Tipo                            | Doc. = 'Presupuest                                             | o inicial '                       | ×                        |                       |                                      |                               |                   |  |  |  |  |
| Clasificadores              | Insti<br>PETI                     | tución = 'REFINADO<br>ROLEO SOCIEDAD A                         | ORA COSTARRICEN<br>NONIMA (RECOPI | ISE DE ×                 |                       |                                      |                               |                   |  |  |  |  |
| Información de la consu     | Año Inst                          | itución                                                        | Tipo Doc.                         | Estado                   | Programa              | Subpartida C.O.G. ↑=                 | Subpartida C.E.               | Monto C.E.        |  |  |  |  |
|                             | 2021 REFINADORA C<br>ANONIMA (REC | OSTARRICENSE<br>SOCIEDAD<br>COPE)                              | Presupuesto<br>inicial            | Aprobado<br>Parcialmente | operaciones           | 0.01.01-Sueldos para<br>cargos fijos | 1.1.1.1-Sueldos<br>y Salarios | 10.365.606.576,00 |  |  |  |  |
|                             | 2021 REFINADORA C<br>ANONIMA (REC | OSTARRICENSE<br>SOCIEDAD<br>SOPE)                              | Presupuesto<br>inicial            | Aprobado<br>Parcialmente | inversiones           | 0.01.03-Servicios<br>especiales      | 1.1.1.1-Sueldos<br>y Salarios | 0,00              |  |  |  |  |

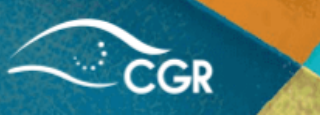

Sección de "Beneficios a sujetos privados"

Con sustento en lo definido en el artículo 5 la Ley Orgánica de la Contraloría General de la República, N.º 7428, así como lo dispuesto en las Normas Técnicas sobre el presupuesto de los beneficios patrimoniales otorgados mediante transferencia del Sector Público a Sujetos Privados<sup>3</sup>, se definió un modelo de aprobación de los presupuestos de los sujetos privados, en el cual la institución concedente de los recursos es la responsable de la presentación del presupuesto de beneficios otorgado a sujeto privado, así como el registro de la correspondiente rendición de cuentas sobre los recursos otorgados.

En esta sección de "Beneficios a sujetos privados" se detalla información vinculada con cada presupuesto de beneficio, en la que puede observar el nombre la institución concedente de los recursos, tipo de documento, beneficio otorgado, sujeto privado al cual se asigna el beneficio, el monto otorgado mediante la transferencia, el plazo de cumplimiento de dicho beneficio, entre otros aspectos.

De igual forma, una vez cumplido el beneficio, la institución concedente deberá incluir la rendición de cuentas sobre los recursos otorgados, el cual corresponde a un reporte final de rendición de cuentas que considera los gastos ejecutados por el sujeto privado y el detalle del cumplimiento de la finalidad de interés público para la cual le fue otorgado el beneficio patrimonial. Éste proceso se deberá realizar de igual forma en el caso de que se tenga que cancelar el beneficio.

Ambos archivos se reflejarán en esta misma consulta en la columna "Ver adjuntos"

<sup>&</sup>lt;sup>3</sup> Reformada mediante resolución R-DC-083 de las catorce horas del veintiuno de octubre de dos mil veinte

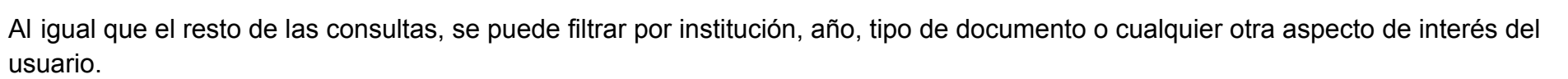

En la siguiente imagen se muestra un ejemplo, realizando un filtro por año e institución.

|               | Sistema                      | de Inform                                       | ación sobr                   | e Planes y          | Presupu           | estos (SIPP) -                                                                                                    | Contraloría G                                                                                      | eneral de la  | Repúbl           | ica Ջ                    | apex_public_user l | Desconectar |
|---------------|------------------------------|-------------------------------------------------|------------------------------|---------------------|-------------------|----------------------------------------------------------------------------------------------------|----------------------------------------------------------------------------------------------------|---------------|------------------|--------------------------|--------------------|-------------|
| ଜ             | Ben                          | eficios                                         | a suje                       | tos pri             | vados             |                                                                                                    |                                                                                                    |               |                  |                          |                    |             |
| 66            |                              |                                                 |                              |                     |                   |                                                                                                    |                                                                                                    |               |                  |                          |                    |             |
| <del>60</del> | Q ~ Ir Filas 50 ~ Acciones ~ |                                                 |                              |                     |                   |                                                                                                    |                                                                                                    |               |                  |                          |                    |             |
| <del>60</del> | •                            | Año                                             | = 2022                       |                     |                   | ×                                                                                                    |                                                                                                    |               |                  |                          |                    |             |
| 66            |                              | Insti<br>SAN                                    | tución = 'JUNTA I<br>  JOSE' | DE PROTECCION       | SOCIAL DE         | ×                                                                                                    |                                                                                                    |               |                  |                          |                    |             |
| M             |                              |                                                 |                              |                     |                   |                                                                                                    |                                                                                                    |               |                  |                          |                    |             |
| Ľ             | Año                          | Institución                                     | Tipo<br>Documento            | Estado<br>documento | Programa          | Beneficio                                                                                                    | Inst. destino                                                                                      | Monto         | Plazo<br>(meses) | Cumplimiento<br>Estimado | Poblac             | ión Fir     |
|               | 2022                         | JUNTA DE<br>PROTECCION<br>SOCIAL DE<br>SAN JOSE | Presupuesto<br>inicial       | Aprobado            | GESTIÓN<br>SOCIAL | LOS RECURSOS<br>SON<br>DESTINADOS A<br>LOS GASTOS DE<br>ATENCIÓN<br>COTIDIANA<br>SEGÚN LO<br>REGULADO<br>MEDIANTE EL<br>CONVENIO DE<br>TRANSFERENCIA<br>DE RECURSOS<br>DEL PROGRAMA<br>DE APOYO A LA<br>GESTIÓN. | ASOCIACION<br>BENEFICA<br>HOGAR DE<br>ANCIANOS<br>HORTENSIA<br>RODRIGUEZ<br>SANDOVAL DE<br>BOLAÑOS | 86.712.500,00 | 13               | 01/02/23                 | Adultos mayo       | pro Pro     |

**CGR** 

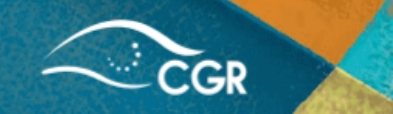

# Sección de "Objetivos y metas"

Las instituciones que registran información en el sistema, además de incorporar lo correspondiente al presupuesto de ingresos y gastos, deben incluir información sobre la planificación institucional, la cual se registra en un módulo diseñado para tales efectos.

En esta sección se mostrará la información de las instituciones desglosada por el periodo presupuestario, la cual además contempla los programas presupuestarios con sus respectivos objetivos, metas, productos y el monto de recursos presupuestado para cada meta. Además se detalla la información reportada por la institución en la evaluación del plan-presupuesto, donde se puede visualizar el cumplimiento de cada meta propuesta y el monto ejecutado en su cumplimiento.

De la misma manera, aplicando el procedimiento indicado anteriormente, se pueden crear filtros para obtener la información de interés del usuario. En la siguiente imagen se muestra un ejemplo utilizando como filtros el año e institución.

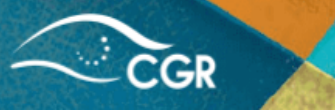

|               | Sistema de Inf               | formación sob             | re Planes y Pre           | esupuestos (                                                             | SIPP) - Contra                                                                                                    | aloría Ger                                 | neral de l     | a Repúb  | lica      |                     |                 |  |
|---------------|------------------------------|---------------------------|---------------------------|--------------------------------------------------------------------------|----------------------------------------------------------------------------------------------------|--------------------------------------------|----------------|----------|-----------|---------------------|-----------------|--|
| ሴ             | Objetivo                     | os y meta                 | as                        |                                                                          |                                                                                                    |                                            |                |          |           |                     |                 |  |
| <del>60</del> | Tipo Institución Públicas 🗸  |                           |                           |                                                                          |                                                                                                    |                                            |                |          |           |                     |                 |  |
| 619           | BubTipo Institución Todos    |                           |                           |                                                                          |                                                                                                    |                                            |                |          |           |                     |                 |  |
| 60            | Q V Ir Filas 15 V Acciones V |                           |                           |                                                                          |                                                                                                    |                                            |                |          |           |                     |                 |  |
| 60            |                              |                           |                           |                                                                          |                                                                                                    |                                            |                |          |           |                     |                 |  |
|               | ▼ ⊻ ▼                        | Año contiene 2021         |                           | ×                                                                        |                                                                                                    |                                            |                |          |           |                     |                 |  |
| Ľ             | √ √                          | Institución = 'MUNIO      | CIPALIDAD DE HEREDIA      | ×                                                                        |                                                                                                    |                                            |                |          |           |                     |                 |  |
| C             | Institución                  | Programa                  | Producto                  | Objetivo                                                                 | Meta                                                                                                    | Unidad<br>Medida                           | Periodo        | Previsto | Resultado | * Presupuesto<br>↓= | * Gastado       |  |
|               | MUNICIPALIDAD<br>DE HEREDIA  | ADMINISTRACIÓN<br>GENERAL | ADMINISTRACIÓN<br>GENERAL | Dar soporte<br>técnico a la<br>labor sustantiva<br>de la<br>institución. | 1.12 Realizar<br>acciones<br>logísticas o de<br>apoyo(Recursos<br>Humanos,<br>Capacitación,<br>Servicios<br>Generales,<br>Dirección<br>Financiero y<br>Administrativa,<br>Archivo Central,<br>Dirección | Porcentaje<br>de<br>acciones<br>realizadas | 2-<br>Semestre | 67       | 65        | 3.758.337.021,82    | 2.644.440.833,9 |  |

Finalmente, en la pestaña "Clasificadores", se encuentra un apartado con el enlace a los clasificadores presupuestarios del Sector Público vigentes, emitidos por el Ministerio de Hacienda.

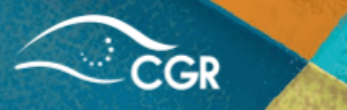

# Apartado N.º 4 Documentos de aprobación presupuestaria

**Documentos de aprobación presupuestaria** Búsqueda especializada por tema de interés

Adicional a las consultas interactivas de información presupuestaria descritas anteriormente, la Contraloría pone a disposición el apartado "Documentos de aprobación presupuestaria" la cual permite realizar una búsqueda de los oficios como resultado del proceso de aprobación presupuestaria de aquellos documentos sometidos a aprobación externa por parte de la CGR.

Dentro de la consulta, se mostrará en la parte superior de la pantalla un espacio de búsqueda para realizar filtros, o bien se puede seleccionar al lado izquierdo de la pantalla la información como el año, institución, área de fiscalización emitente y los procesos de la contraloría relacionados, a fin de obtener la información de interés. En la siguiente imagen se ejemplifica lo anterior, utilizando el menú del lado izquierdo:

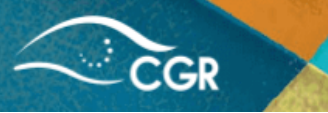

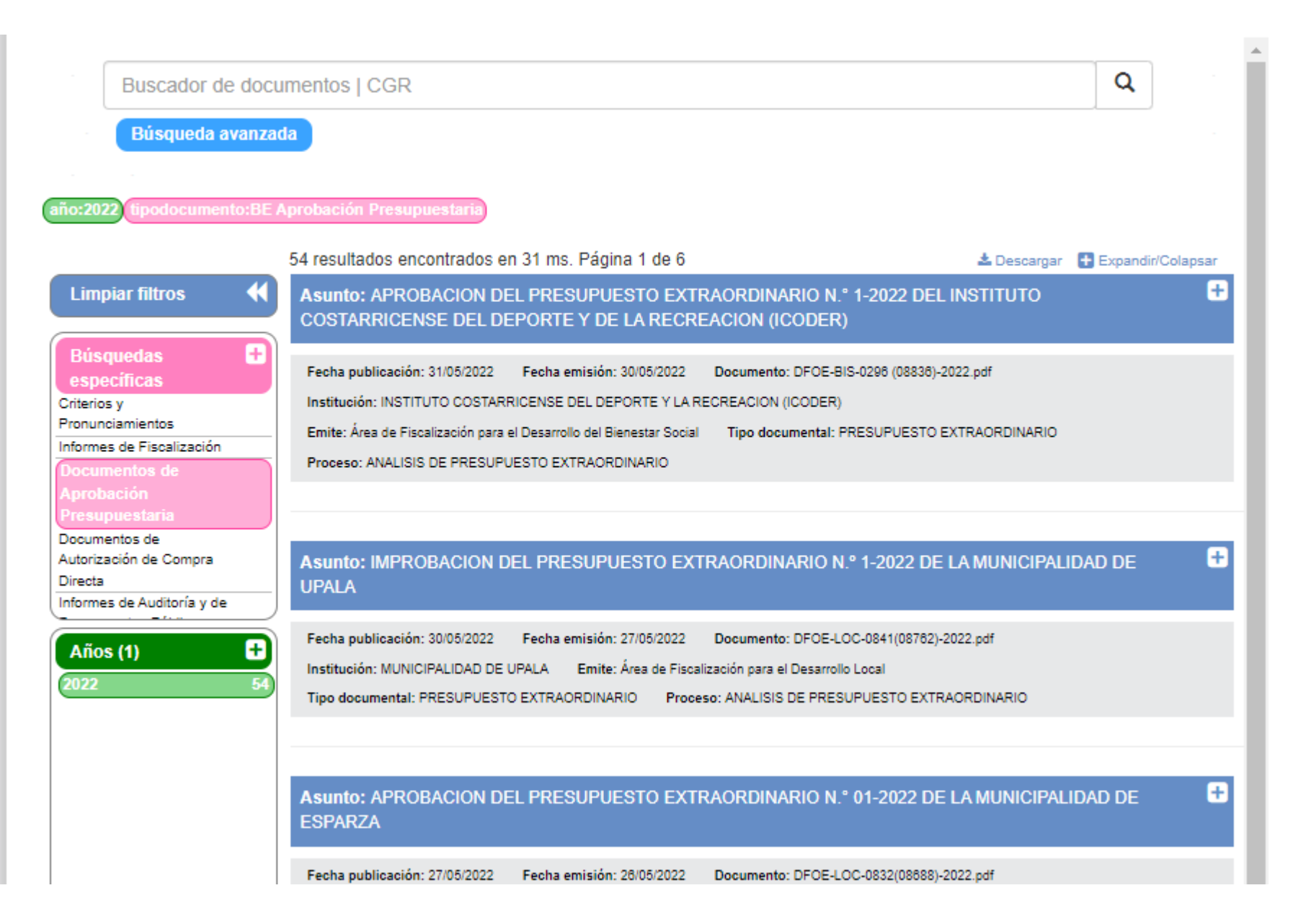

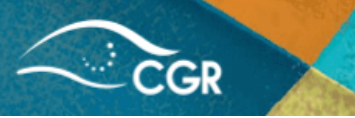

# Apartado N.º 5: Presupuestos iniciales aprobados

Esta consulta detalla en un archivo de PDF los presupuestos iniciales con su respectivo estado de las instituciones que se encuentran bajo el ámbito de fiscalización de la Contraloría General y en la cual encontrará información desde el año 2007.

Dentro de la consulta, al seleccionar la viñeta con el año de interés, se desplegará un archivo desglosado por sector, de acuerdo al clasificador institucional, Nombre de la institución, estado del documento presupuestario y el monto definitivo del presupuesto inicial.

# Presupuestos iniciales aprobados

| ◙ | Presupuestos Iniciales de las Instituciones para el año 2021 |
|---|--------------------------------------------------------------|
| ◙ | Presupuestos iniciales de las instituciones para el año 2020 |
| ◙ | Presupuestos iniciales de las instituciones para el año 2019 |
| ◙ | Presupuestos Iniciales de las Instituciones para el año 2018 |
| ◙ | Presupuestos Iniciales de las Instituciones para el año 2017 |
| ◙ | Presupuestos Iniciales de las Instituciones para el año 2016 |

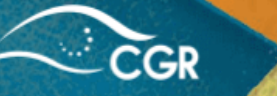

#### Presupuestos Iniciales 2021 Monto en colones

Fuente: Sistema de Información sobre Planes y Presupuestos SIPP - al 9 de Noviembre de 2021

Notas importantes: Los documentos que se muestran en estado "Revisado", corresponden a instituciones que incorporaron un presupuesto inicial ajustado; lo anterior dado que producto del análisis del Presupuesto Inicial resultara improbado en su totalidad o archivado sin trámite, según lo dispuesto en el Artículo 18 de la Ley Orgánica de la Contraloría General de la República, Ley 7428; y lo indicado en el numeral 4.2.19 de las Normas Técnicas sobre Presupuesto Público.

| Sector (CISP)                 | Nombre de la institución                                                         | Estado del documento presupuestario      | Monto           |
|-------------------------------|----------------------------------------------------------------------------------|------------------------------------------|-----------------|
| 1.0.0.000.000SECTOR PÚBLICO   | ACADEMIA NACIONAL DE CIENCIAS                                                    | No requiere aprobación de la Contraloría | 68.400.259      |
| 1.0.0.000.000SECTOR PÚBLICO   | ALMACEN FISCAL AGRICOLA DE CARTAGO S.A.                                          | Aprobado Parcialmente                    | 456.850.000     |
| 1.0.0.0.000.000SECTOR PÚBLICO | AUTORIDAD REGULADORA DE LOS SERVICIOS PUBLICOS                                   | Aprobado Parcialmente                    | 17.436.197.215  |
| 1.0.0.000.000SECTOR PÚBLICO   | BANCO CENTRAL DE COSTA RICA                                                      | Aprobado Parcialmente                    | 342.106.723.855 |
| 1.0.0.000.000SECTOR PÚBLICO   | BANCO DE COSTA RICA                                                              | Aprobado Parcialmente                    | 482.290.281.442 |
| 1.0.0.0.000.000SECTOR PÚBLICO | BANCO HIPOTECARIO DE LA VIVIENDA (BANHVI)                                        | Aprobado Parcialmente                    | 106.409.985.388 |
| 1.0.0.000.000SECTOR PÚBLICO   | BANCO NACIONAL DE COSTA RICA                                                     | Aprobado Parcialmente                    | 621.568.638.987 |
| 1.0.0.0.000.000SECTOR PÚBLICO | BANCO POPULAR Y DE DESARROLLO COMUNAL                                            | Aprobado Parcialmente                    | 356.379.540.089 |
| 1.0.0.000.000SECTOR PÚBLICO   | BANPROCESA SOCIEDAD DE RESPONSABILIDAD LIMITADA                                  | Aprobado Parcialmente                    | 3.372.622.000   |
| 1.0.0.0.000.000SECTOR PÚBLICO | BCR-SOCIEDAD ADMINISTRADORA DE FONDOS DE INVERSION S.A.                          | Aprobado Parcialmente                    | 9.056.000.000   |
| 1.0.0.0.000.000SECTOR PÚBLICO | BCR CORREDORA DE SEGUROS SOCIEDAD ANONIMA                                        | Aprobado Parcialmente                    | 7.012.238.037   |
| 1.0.0.000.000SECTOR PÚBLICO   | BCR PENSION OPERADORA DE PLANES DE PENSIONES COMPLEMENTARIAS<br>SOCIEDAD ANONIMA | Aprobado Parcialmente                    | 7.406.000.000   |
| 1.0.0.000.000SECTOR PÚBLICO   | BCR VALORES PUESTO DE BOLSA S.A.                                                 | Aprobado Parcialmente                    | 8.476.658.558   |
| 1.0.0.000.000SECTOR PÚBLICO   | BENEMERITO CUERPO DE BOMBEROS DE COSTA RICA                                      | Aprobado Parcialmente                    | 46.712.503.600  |

**Nota importante:**Los documentos que se muestran en estado "Revisado", corresponden a instituciones que incorporaron un presupuesto inicial ajustado; lo anterior dado que producto del análisis del Presupuesto Inicial resultara improbado en su totalidad o archivado sin trámite, según lo dispuesto en el Artículo 18 de la Ley Orgánica de la Contraloría General de la República, Ley 7428; y lo indicado en el numeral 4.2.19 de las Normas Técnicas sobre Presupuesto Público.

# Apartado N.º 6: Presupuestos Informes de auditoría y presupuestos públicos por entidad

# Informes de auditoría y presupuestos públicos por entidad

Búsqueda especializada por tema de interés

La información sobre informes de Auditoría y de Presupuestos Públicos por entidad descritas en este apartado, muestra los documentos de aprobación presupuestaria y los informes de fiscalización emitidos por la CGR para cada institución.

Dentro de la consulta, se mostrará en la parte superior de la pantalla un espacio de búsqueda para realizar filtros, o bien se puede seleccionar al lado izquierdo de la pantalla información como año, institución, área de fiscalización emitente y los procesos de la contraloría relacionados, a fin de obtener la información de interés.

Junio-2022 v1